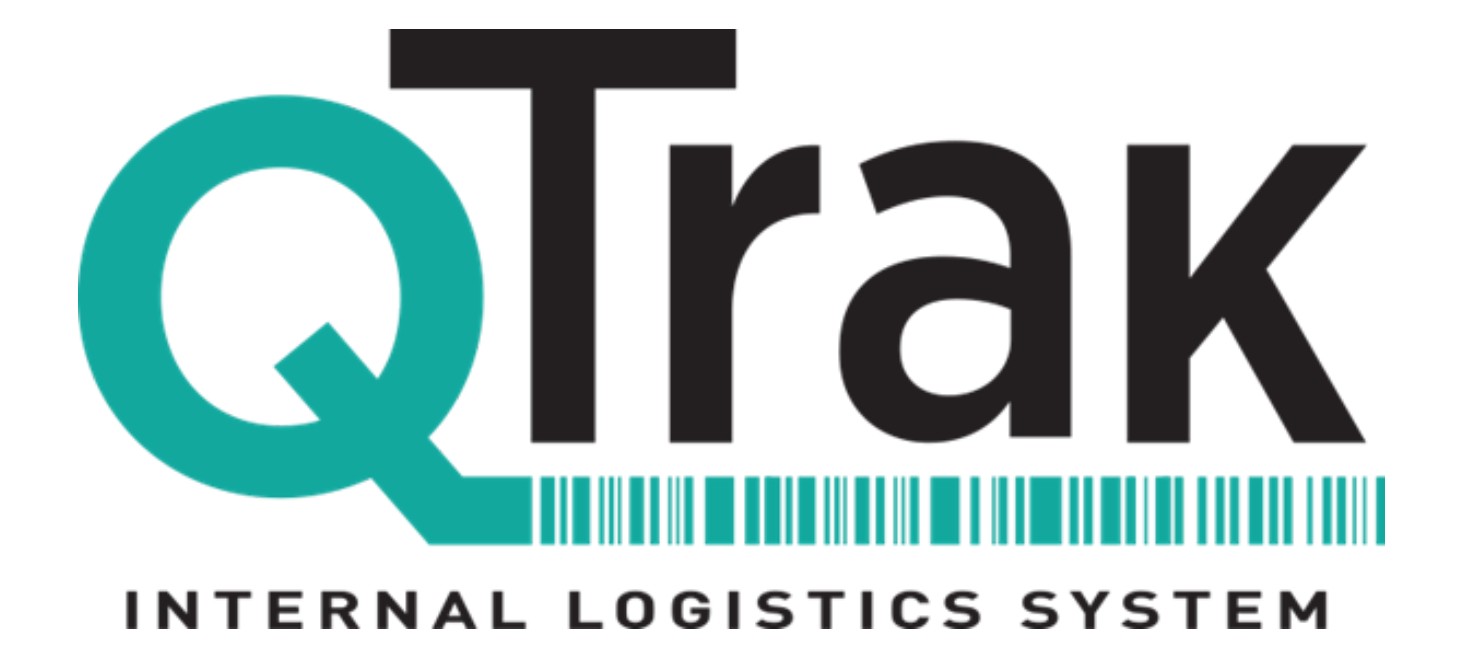

# **User Manual** For Mobile and Web Applications

### Table of Contents

| The QTrak Mobile App1                                                                                                    |   |
|----------------------------------------------------------------------------------------------------|---|
| The QTrak Web Application 2                                                                                                    |   |
| QTrak Supervisors                                                                                                    |   |
| Login to QTrak Web Portal4                                                                                                    |   |
| Add QTrak Users5                                                                                                    |   |
| User Roles Explained6                                                                                                    |   |
| Importing Contacts7-8                                                                                                    |   |
| Account Settings Explained9                                                                                                    |   |
| Barcode Printer and Scanner Settings10                                                                                                    |   |
| Notification Settings11                                                                                                    |   |
| Email Header Settings12                                                                                                    |   |
| Transaction Type Settings13                                                                                                    |   |
| Notes Settings and Contact Import Logs14                                                                                                    |   |
| Logout                                                                                                    |   |
| QTrak Mobile App Users 15                                                                                                    |   |
| Receive, Route & Deliver Packages16                                                                                                    |   |
| Receive Packages17-1                                                                                                    | 8 |
| Route Packages19                                                                                                    |   |
| Routing with the Web Application20                                                                                                    |   |
| Deliver Packages21                                                                                                    |   |
| Add Delivery Information22                                                                                                    |   |
|                                                                                                    |   |
| Delivery Options23                                                                                                    |   |
| Delivery Options23<br>Group Delivery vs. Search Undelivered Packages                                                                                                    |   |
| Group Delivery vs. Search Undelivered Packages                                                                                                    |   |
| Delivery Options                                                                                                    |   |
| Delivery Options.    23      Group Delivery vs. Search Undelivered Packages.    24      Search Packages/Contacts.    25      Pending Transactions.    26      Web Application - Packages Page.    27                                         |   |
| Delivery Options.23Group Delivery vs. Search Undelivered Packages.24Search Packages/Contacts.25Pending Transactions.26Web Application - Packages Page.27Web Application - Reports.28                                                         |   |
| Delivery Options.23Group Delivery vs. Search Undelivered Packages.24Search Packages/Contacts.25Pending Transactions.26Web Application - Packages Page.27Web Application - Reports.28Delivery Manifest Report.29                              |   |
| Delivery Options.23Group Delivery vs. Search Undelivered Packages.24Search Packages/Contacts.25Pending Transactions.26Web Application - Packages Page.27Web Application - Reports.28Delivery Manifest Report.29Modifying Standard Reports.30 |   |

| DYMO Printer Software           | 32     |
|---------------------------------|--------|
| DYMO Printer Setup              | .33    |
| Zebra Printer Software          | .34    |
| QTrak Visit                     | .35    |
| QVisit Web Application          | 36-39  |
| MyMailServices App              | 40-41  |
| Using MMS With Locker Pickup    | .42-43 |
| Using MMS Without Locker Pickup | . 44   |
| Using MMS With HD Mail Folders  | . 45   |
| Queuing Pickup Kiosk App        | 46     |
| PC Checkout                     | . 48   |

### The QTrak Mobile App

The QTrak mobile app allows you to use QTrak on your mobile phone or tablet to easilyreceive, route, and deliver packages from anywhere. It is designed to be used in conjunction with the QTrak web application.

### **Operating System Requirements**

The QTrak mobile app supports the following mobile operating systems:

| Apple                                           | Android                                                           |
|-------------------------------------------------|-------------------------------------------------------------------|
| iOS 11.0 - iOS 18 (latest)<br>(updated 10/2024) | Android 9 – 14 (latest)<br>Min API Level: 21<br>(updated 10/2024) |

### Download the App

Note for iPad users: filter for iPhone Apps only if QTrak cannot be found.

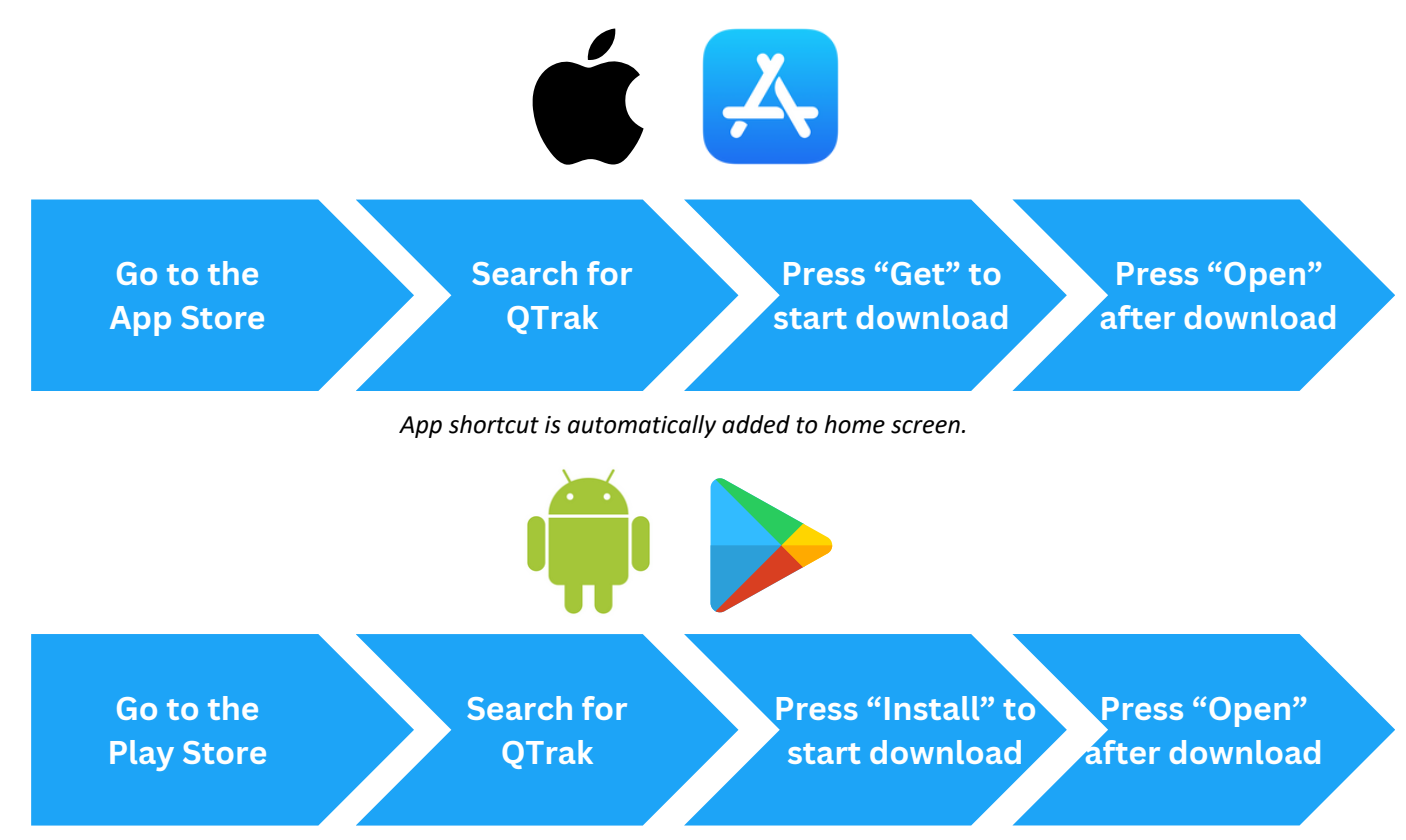

You may add an app shortcut to the Home screen by opening the apps meu and long pressing on the QTrak app icon.

### The QTrak Web Application

The QTrak web app allows you to easily manage users, contacts, and all packages from your PC or Mac web browser. You can also customize account settings, add customer routing and delivery notification messages, and compile department reports here. The web application can be accessed here: <u>https://v2.qtrak.net</u>

### **Software Requirements**

The QTrak Web application currently supports the following browser environments:

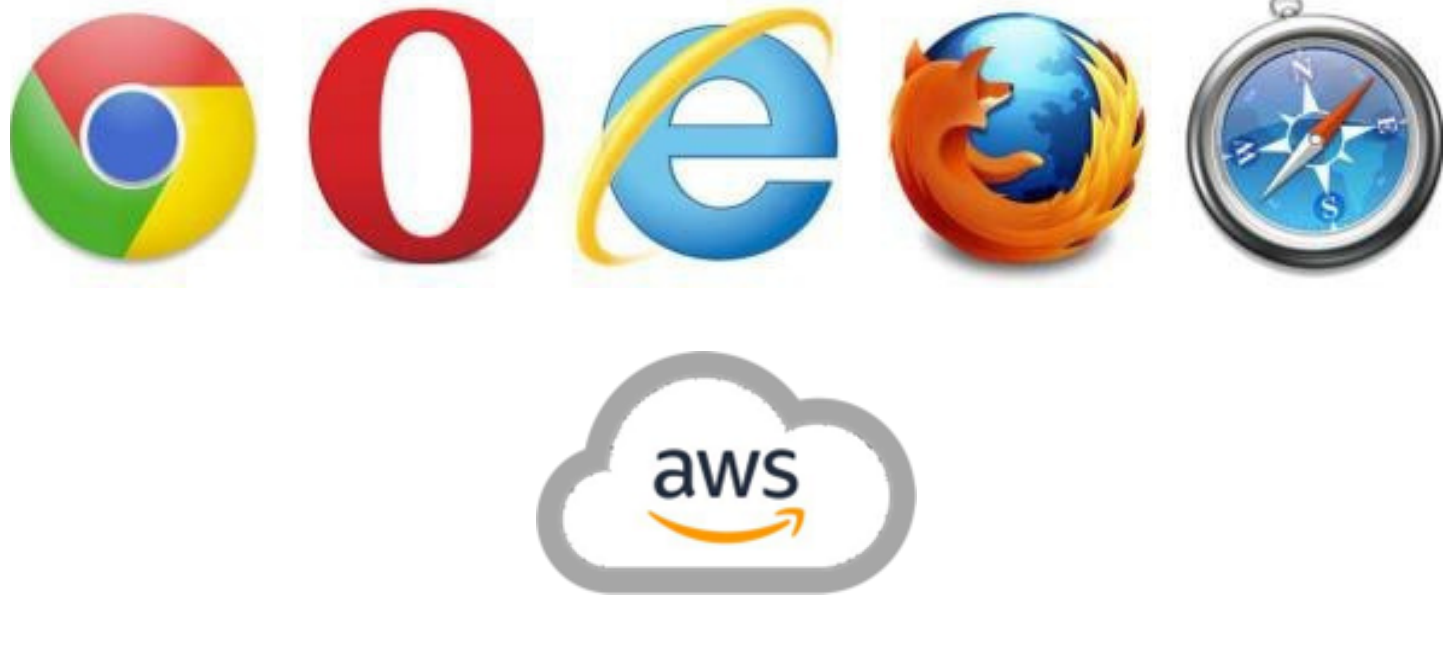

### A Note on the Cloud

All user, contact, and package tracking information that you enter in QTrak is sent to the Cloud, which refers to secure remote servers that process and store your data.
 AWS (Amazon Web Services) is the cloud provider service that we use. AWS is highly secure and used across many other business segments like financial and healthcare, so it is a very trusted source in the industry. Our cloud server security is HIPAA-compliant and compliant with federal government regulations.

No data is stored on your local computer servers or your mobile devices.

### **<u>QTrak Supervisors</u>**

Follow the steps below to set up your company's QTrak account on https://v2.qtrak.net If you are not a supervisor, see Quick Start Guide: Users on Page BLANK.

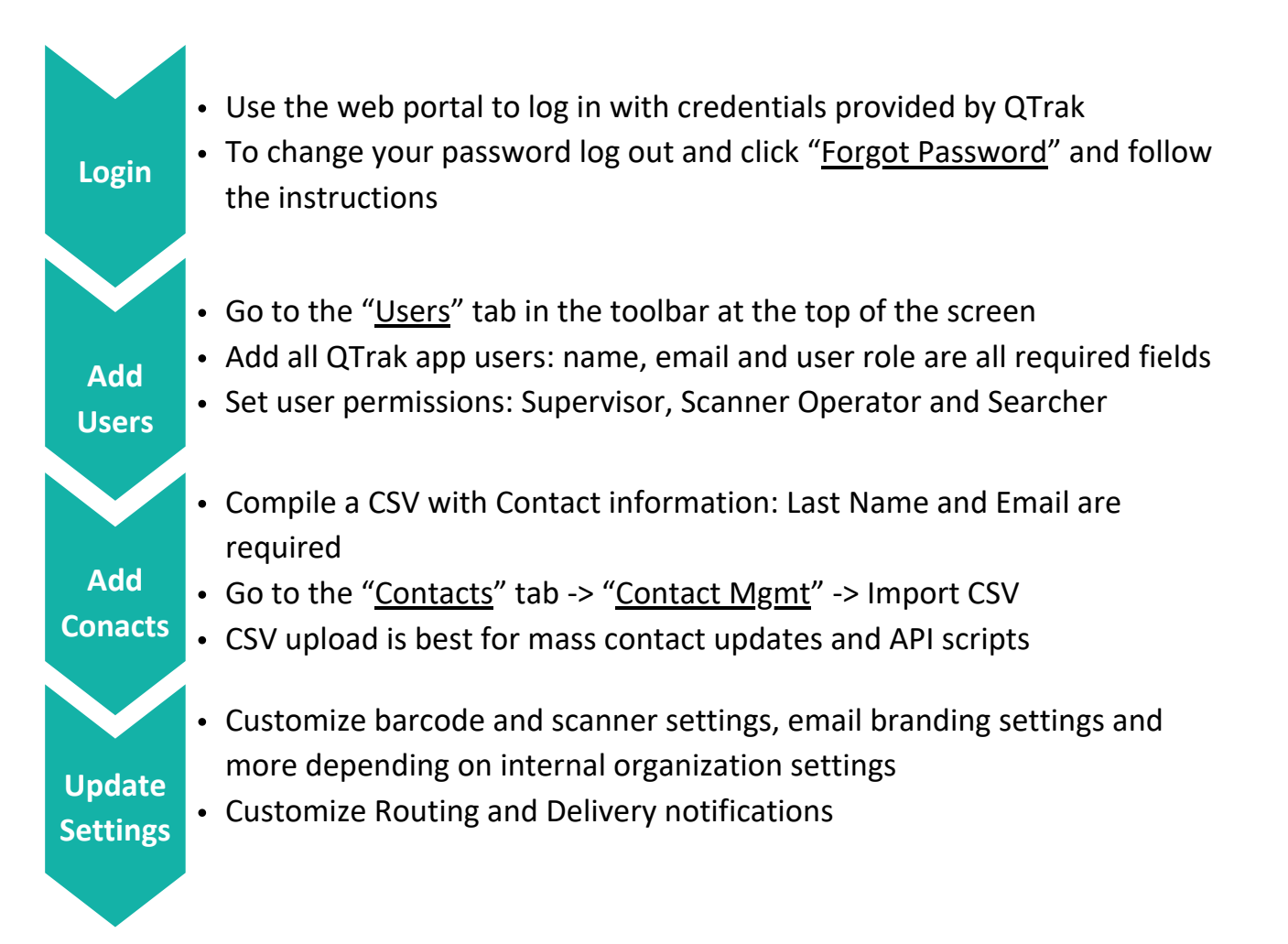

You will be using the toolbar along the top of the screen to navigate QTrak. By default these are the options that will be available.

- Users manage QTrak Users
- Contacts manage receipients
- Reports run various logistics reports
- Routing route packages from the web
- Delivery deliver packages from the web
- Packages view package history
- Account account settings, documentation and log out menus

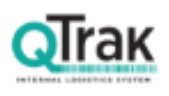

Delivery

### Login to QTrak Web Portal

Enter your username (email in all lower-case) and your password to login to QTrak.

If you forget your password or it is not working, follow these steps:

- 1. From the login screen, click "Forgot password"
- 2. Enter the email address you use to login to QTrak
  - a. If you do not have access to the email (i.e. if it's not a real email and is only used for login purposes) contact <a href="mailto:success@qtrak.net">success@qtrak.net</a> for assistance.
- 3. A verification code will be emailed to the email that was entered.
- 4. Enter the verification code and set a new password.
  - a. The verification codes are time sensitive. If you do not receive the verification code email in time to reset your password, please contact <u>success@qtrak.net</u> for assistance.
  - b. Passwords must be 8 characters long and contain one Uppercase letter, one lower case letter, one number and one special character.

| QTrak                                                                                                    | INTERNAL LOGISTICS SYSTEM |
|----------------------------------------------------------------------------------------------------|---------------------------|
| INTERNAL LOGISTICS SYSTEM                                                                                                    | A Registered email        |
| A Username                                                                                                    |                           |
| B. Surgering                                                                                                    | Submit                    |
| Remember me Forgot password                                                                                                    |                           |
| Remember me Forgot password  Log in  Please put username in all lowercase, emails are                                                                       |                           |
| Remember me Forgot password      Log in  Please put username in all lowercase, emails are case-sensitive.                                                   | INTERNAL LOGISTICS SYSTEM |
| Remember me Forgot password  Log in  Please put username in all lowercase, emails are case-sensitive.  By logging in, I accept the QTrak Privacy Policy     | INTERNAL LOGISTICS SYSTEM |
| Remember me Forgot password      Log in  Please put username in all lowercase, emails are case-sensitive.  By logging in, I accept the QTrak Privacy Policy | INTERNAL LOGISTICS SYSTEM |
| Remember me Forgot password      Log in  Please put username in all lowercase, emails are case-sensitive.  By logging in, I accept the QTrak Privacy Policy | INTERNAL LOGISTICS SYSTEM |

### Add QTrak Users

View, add, edit and remove QTrak users in the "Users" tab on the toolbar.

| QTrak              | 🛠 Users  | Contacts 🔻         | Reports 🔻 | 界 Routing  | very 🗷 Packages | 🕲 Account  |
|--------------------|----------|--------------------|-----------|------------|-----------------|------------|
| User Mgmt ····     |          |                    |           |            |                 |            |
| User Name          | Location | Email              | Status    | Role       | Action          |            |
| kattest2@qtrak.net |          | kattest2@qtrak.net | CONFIRMED | Supervisor | Edit            |            |
|                    |          |                    |           |            | < 1             | 50/ page V |

- Add users by clicking "User Mgmt" -> "Add User"
- Fill out the form and set a general password for initial logins
- If users wish to change their password, they can follow the "Forgot password" steps on the previous page.

### **Modify User Information and Role**

- You may change a users name and role at any time by clicking "Edit" next to their information
- If their email needs to be changed, you will need to delete and recreate them
  - If you delete a user by accident, their information must be reentered from scratch

| User Manageme   | nt           | ×       |                  |
|-----------------|--------------|---------|------------------|
| Edit User       |              |         |                  |
| * Full Name :   | Kat Haas     | e       | Action           |
| V * User Role : | Supervisor V | ervisor | Edit Delete      |
|                 | Update       |         | < 1 > 50/ page > |
|                 |              |         |                  |

### **User Roles Explained**

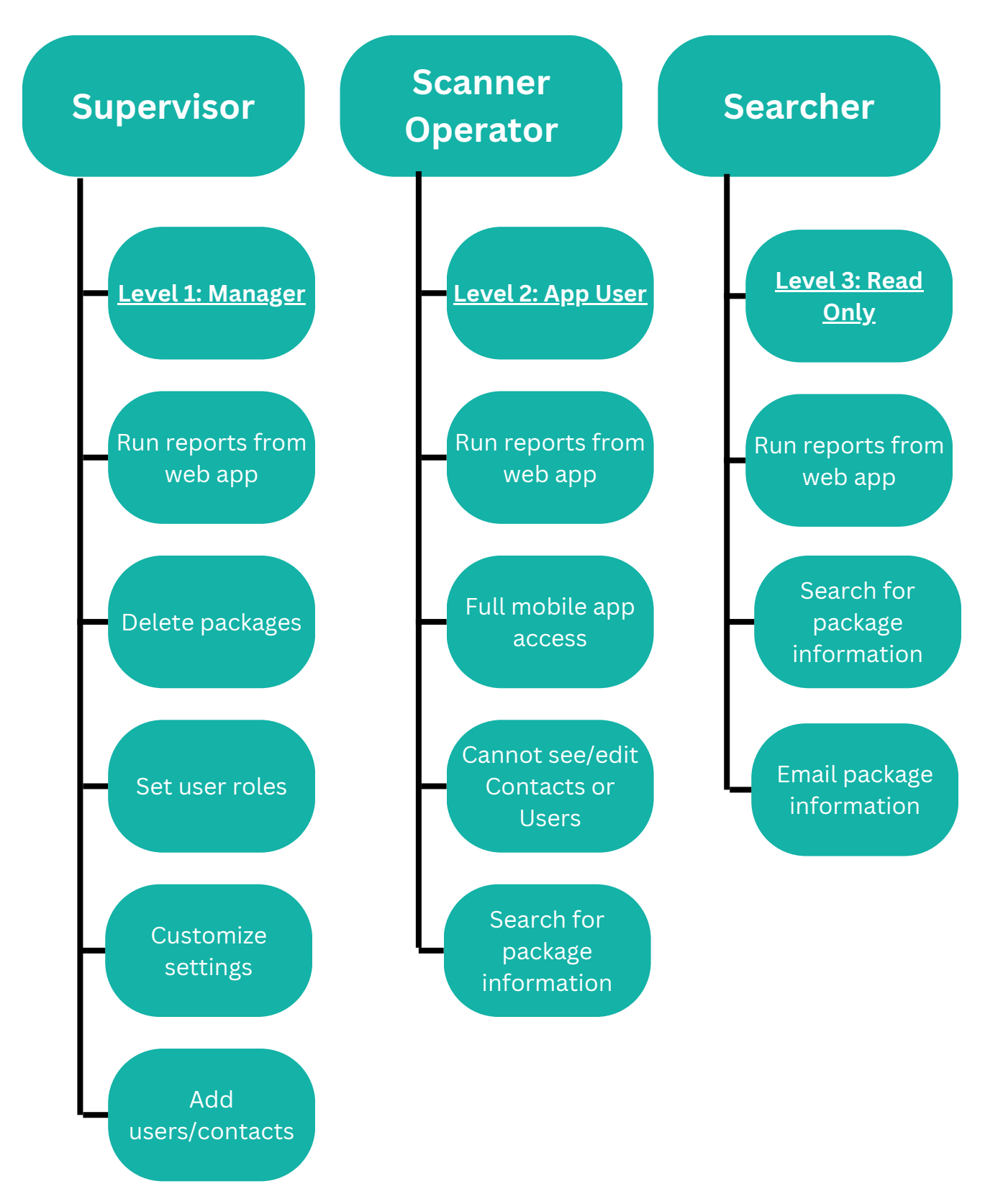

|                                                                                                    |                                                                                                    |                                                            | <u>Impo</u>                     | orting (                | Conta                     | <u>acts</u>                                                   |                                                                                                    |                                                                                            |                                                                 |
|----------------------------------------------------------------------------------------------------|----------------------------------------------------------------------------------------------------|------------------------------------------------------------|---------------------------------|-------------------------|---------------------------|---------------------------------------------------------------|----------------------------------------------------------------------------------------------------|--------------------------------------------------------------------------------------------|-----------------------------------------------------------------|
| " <u>Contact</u><br>he toolba                                                                                                    | s"<br>r                                                                                                    | Select<br>" <u>Contac</u><br>" <u>Mgmt</u> "<br>"Import CS |                                 | pload you<br>ontact fil | ur<br>e                   | Map the<br>headers<br>QTral                                   | CSV<br>s to<br>k                                                                                   | Appe<br>ai                                                                                 | Select<br>nd/Overw<br>nd upload                                 |
|                                                                                                    | La                                                                                                    | ast Name                                                   | and Em                          | ail are re              | quire                     | d for all                                                     | Contac                                                                                             | <u>ts.</u>                                                                                 |                                                                 |
| QTrai                                                                                                    | 🕻 🖬 Organization 🛛 8                                                                                                    | Quers Contacts 🔻                                           | Reports 👻 – Bur                 | louting 🖻 Delivery 🕑    | Pachages 8 A              | Account                                                       |                                                                                                    |                                                                                            |                                                                 |
| Ad<br>Int<br>Exp                                                                                                    | etact Mgent<br>d Contact<br>iont CSV<br>ort CSV<br>                                                                                                    | c Email                                                    | © 2nd Phone ©                   | Contact Id 💠 M          | ailbox 0 l                | Forward Address 🔅                                             | Searce<br>Location 01 0                                                                            | Clear who<br>h name<br>Location ( Actio                                                    | n b                                                             |
|                                                                                                    |                                                                                                    |                                                            |                                 | No data                 |                           |                                                               |                                                                                                    |                                                                                            |                                                                 |
| itact Management                                                                                                    |                                                                                                    |                                                            |                                 |                         |                           |                                                               |                                                                                                    |                                                                                            |                                                                 |
|                                                                                                    |                                                                                                    |                                                            |                                 | ×                       |                           |                                                               |                                                                                                    |                                                                                            |                                                                 |
| port CSV<br>ful Name:                                                                                                    | none                                                                                                    |                                                            | v                               | ×                       | If y                      | our cor                                                       | ntact file                                                                                         | e is not                                                                                   | t                                                               |
| port CSV<br>Full Name<br>First Name                                                                                                    | none                                                                                                    |                                                            | v                               | ×                       | If y<br>save              | your cor<br>ed as a .                                         | ntact file<br>.csv, the                                                                            | e is not<br>e uploa                                                                        | t<br>Id                                                         |
| port CSV<br>Full Name<br>First Name<br>Last Name                                                                                                    | none<br>none<br>none                                                                                                    |                                                            | v<br>v                          | ×                       | lf y<br>save<br>wil       | your cor<br>ed as a .<br>Il not su                            | ntact file<br>.csv, the<br>cceed.                                                                  | e is not<br>e uploa<br>Change                                                              | t<br>Id<br>e                                                    |
| port CSV<br>Full Name:<br>First Name:<br>Last Name:<br>Email:                                                                                                    | none<br>none<br>none<br>none                                                                                                    |                                                            | v<br>v<br>v                     | ×                       | lf y<br>save<br>wil<br>th | our cor<br>ed as a .<br>Il not su<br>e file fo                | ntact file<br>csv, the<br>cceed.<br>rmat by                                                        | e is not<br>e uploa<br>Change<br>y using                                                   | t<br>id<br>e                                                    |
| port CSV<br>Full Nama<br>First Nama<br>Last Nama<br>Email<br>Contact Id:                                                                                                    | none<br>none<br>none<br>none<br>none                                                                                                    |                                                            | v<br>v<br>v                     | ×                       | lf y<br>save<br>wil<br>th | your cor<br>ed as a .<br>Il not su<br>le file fo<br>"Sa       | ntact file<br>ccsv, the<br>cceed.<br>rmat by<br>ive As."                                           | e is not<br>e uploa<br>Change<br>y using                                                   | t<br>Id<br>e                                                    |
| port CSV<br>Full Name<br>First Name<br>Last Name<br>Email<br>Contact Id:<br>Mail Box                                                                                                    | 0014<br>0014<br>0014<br>0014<br>0014                                                                                                    |                                                            | v<br>v<br>v<br>v                | ×                       | lf y<br>save<br>wil<br>th | our cor<br>ed as a .<br>Il not su<br>e file fo<br>"Sa         | ntact file<br>ccsv, the<br>cceed.<br>rmat by<br>ive As."                                           | e is not<br>e uploa<br>Change<br>y using                                                   | t<br>Id<br>e                                                    |
| port CSV<br>Full Name:<br>First Name:<br>Last Name:<br>Dmail:<br>Contact Id:<br>Mail Box:<br>Forward Address                                                                              | none  none  none  none  none  none  none  none                                                                                                    |                                                            | v<br>v<br>v<br>v                | ×                       | lf y<br>save<br>wil<br>th | our cor<br>ed as a .<br>Il not su<br>e file fo<br>"Sa         | ntact file<br>ccsv, the<br>cceed.<br>rmat by<br>ive As."                                           | e is not<br>e uploa<br>Change<br>y using                                                   | t<br>id<br>2                                                    |
| port CSV<br>Full Name<br>First Name<br>Last Name<br>Contact Id<br>Mail Box<br>Forward Address<br>Primary Phone                                                                            | none none none none none none none none                                                                                                    |                                                            | v<br>v<br>v<br>v                | ×                       | lf y<br>save<br>wil<br>th | your cor<br>ed as a .<br>Il not su<br>le file fo<br>"Sa<br>If | ntact file<br>ccsv, the<br>cceed. (<br>rmat by<br>ive As."<br>you exp                              | e is not<br>e uploa<br>Change<br>y using<br>periend                                        | t<br>id<br>e<br>ce uploac                                       |
| port CSV<br>Full Name<br>First Name<br>Last Name<br>Contact lo:<br>Mail Box<br>Forward Address<br>Primary Phone<br>Secondary Phone                                                        | 0014 0014 0014 0014 0014 0014 0014 0014                                                                                                    |                                                            | V<br>V<br>V<br>V<br>V<br>V<br>V | ×                       | lf y<br>save<br>wil<br>th | our cor<br>ed as a .<br>Il not su<br>e file fo<br>"Sa         | ntact file<br>ccsv, the<br>cceed.<br>rmat by<br>ive As."<br>you exp<br>errors p                    | e is not<br>e uploa<br>Change<br>y using<br>perienc<br>olease                              | t<br>id<br>e<br>ce upload<br>contact                            |
| port CSV<br>Full Name:<br>First Name:<br>Last Name:<br>Dmail:<br>Contact Id:<br>Mail Box:<br>Primary Phone:<br>Secondary Phone:<br>Location 1:                                            | none none none none none none none none                                                                                                    |                                                            |                                 | ×                       | lf y<br>save<br>wil<br>th | our cor<br>ed as a .<br>Il not su<br>e file fo<br>"Sa         | ntact file<br>ccsv, the<br>cceed. (<br>rmat by<br>ive As."<br>you exp<br>errors p<br>success       | e is not<br>e uploa<br>Change<br>y using<br>perienc<br>olease<br><u>@qtral</u>             | t<br>id<br>e<br>ce uploac<br>contact<br><u>k.net</u> for        |
| port CSV<br>Full Name:<br>First Name:<br>Last Name:<br>Dmail:<br>Contect Id:<br>Mail Box:<br>Primary Phone:<br>Secondary Phone:<br>Location 1:<br>Location 2:                             | none  none  none  none  none  none  none  none  none  none  none  none  none  none  none  none  none  none                                                                                                     |                                                            |                                 | ×                       | lf y<br>save<br>wil<br>th | your cor<br>ed as a .<br>Il not su<br>le file fo<br>"Sa       | ntact file<br>ccsv, the<br>cceed. (<br>rmat by<br>ive As."<br>you exp<br>errors p<br>success<br>as | e is not<br>e uploa<br>Change<br>y using<br>perienc<br>olease<br><u>@qtral</u><br>ssistanc | t<br>id<br>e<br>ce upload<br>contact<br><u>k.net</u> for<br>ce. |
| port CSV<br>Full Name:<br>First Name:<br>Last Name:<br>Email:<br>Contact ld:<br>Mail Box:<br>Nail Box:<br>Primary Phone:<br>Secondary Phone:<br>Location 1:<br>Location 2:<br>Location 3: | none           none           none           none           none           none           none           none           none           none           none           none           none           none           none           none           none           none |                                                            |                                 | X                       | lf y<br>save<br>wil<br>th | our cor<br>ed as a .<br>Il not su<br>e file fo<br>"Sa         | ntact file<br>ccsv, the<br>cceed. (<br>rmat by<br>ive As."<br>you exp<br>errors p<br>success<br>as | e is not<br>e uploa<br>Change<br>y using<br>perienc<br>olease<br>@qtral                    | t<br>id<br>e<br>ce upload<br>contact<br><u>k.net</u> for<br>ce. |

### A Note of Mass-Updates of Contacts:

As a supervisor, you may need to update your contact file regularly on a scheduled basis. There are two ways to do this:

### 1. Append and Overwrite

- a. *Append* will allow you to add new contacts to your existing database without disturbing the existing data
- b. *Overwrite* will allow you to completely replace the existing data with new information **WARNING: Overwrite will <u>delete</u> your existing**
- 2. API Script

### database.

a. Please have your IT team contact <a href="mailto:setting.up">setting.up</a> an API script to automatically manage your database.

### Add/Edit Contacts

Individually add contacts using the "<u>Add</u> <u>Contact</u>" button under the "<u>Contact Mgmt</u>" dropdown menu. To edit existing contacts, click "Edit" to the far right of their name. The Contact fields are as follows:

- Firstname contact's first name
- Lastname contact's last name
- Email email associated with contact
- **Contact id** a unique identifier like employee number or student ID
- Mail box contact's mailbox number
- Forward address location to forward packages
- Primary phone primary phone number
- Secondary phone secondary phone number
- Location fields useful for listing campuses, departments or office buildings
- Additional fields may be added for specific workflows

| Contact Management |               |
|--------------------|---------------|
| Create Contact     |               |
| Firstname:         |               |
| * Lastname:        |               |
| Email:             |               |
| Contact Id:        |               |
| Mail Box:          |               |
| Forward Address:   |               |
| Primary Phone:     |               |
| Secondary Phone:   |               |
| Location 1:        |               |
| Location 2:        |               |
| Location 3:        |               |
|                    | Create Cancel |
|                    |               |

### **Account Settings Explained**

All account settings are reached from the "<u>Settings</u>" menu located under the "<u>Account</u>" dropdown in the QTrak web portal toolbar. The default available menus are as follows:

- Account Settings the default menu, which contains Barcode Printer Settings, Scanner Settings and Notification Settings
- Email Header Settings add or edit Email Headers
- Transaction Type Settings add or edit Transaction Types
- Notes Settings bulk manage package notes
- Contact Import Logs view past Contact import logs

You may notice additional menus depending on your organization's internal settings, such as "<u>Brand Settings</u>" for email branding. If you are unsure of what a menu addresses, reach out to <u>success@qtrak.net</u> for more information.

|                       |                                                                                                    | Settings       |
|-----------------------|----------------------------------------------------------------------------------------------------|----------------|
| etings Mgmt 🔹 🔺       | Note: Any changes made in the notification settings, users must log out of QTrak and back in for<br>Edit Notification Settings          | Login Report   |
| Account Settings      | Barcode Printer Settings                                                                                                    | Documentat     |
| nall Header Settings  | Would you like to enable your users to print barcode labels from the web? :      Enable Web P                                           | Logout         |
| saction Type Settings | <ul> <li>Disable Web 1</li> </ul>                                                                                                    | Printing       |
| es Settings           | <ul> <li>What the labels would use the to wind? : Process</li> </ul>                                                                    |                |
| t import Logs         |                                                                                                    |                |
|                       |                                                                                                    | Save Print Se  |
|                       | Scanner Settings                                                                                                    |                |
|                       | Would you like to change default scanning mode of mobile app? :      Custom Scann                                                       | ning Mode      |
|                       | Carrier Scanni                                                                                                    | ing Mode       |
|                       |                                                                                                    |                |
|                       | •                                                                                                    | Save Scanner S |
|                       |                                                                                                    |                |
|                       | Notification Settings                                                                                                    |                |
|                       | Notification Settings  • Send notification emails from: : Reply to (mail                                                                | Update         |
|                       | Notification Settings  • Send notification emails from: : Reply to Email                                                                | Update         |
|                       | Notification Settings  * Send notification emails from: Reply to Email Name Enabled                                                     | Update         |
|                       | Notification Settings    Send notification emails from:   Reply to Email  Name  Enables  After Routing Notification                     | Update         |
|                       | Notification Settings    Send notification emails from: Reply to Email  Name  After Routing Notification  Routing Reminder Notification | Updune<br>d    |
|                       | Notification Settings     Send notification emails from:    Reply to (mail                                                              | Update<br>d    |
|                       | Notification Settings                                                                                                    | Update<br>d    |
|                       | Notification Settings                                                                                                    | Update<br>d    |
|                       | Notification Settings                                                                                                    | Update<br>d    |

### **Barcode Printer and Scanner Settings**

QTrak allows you the option to print your own labels to help with internal tracking using Dyno and Zebra brand label printers.

Web printing must be enabled in order to use this feature. There are several label sizes available to choose from. Labels can be customized for an additional fee. Please contact <u>success@qtrak.net</u> for

more information.

### **Barcode Printer Settings**

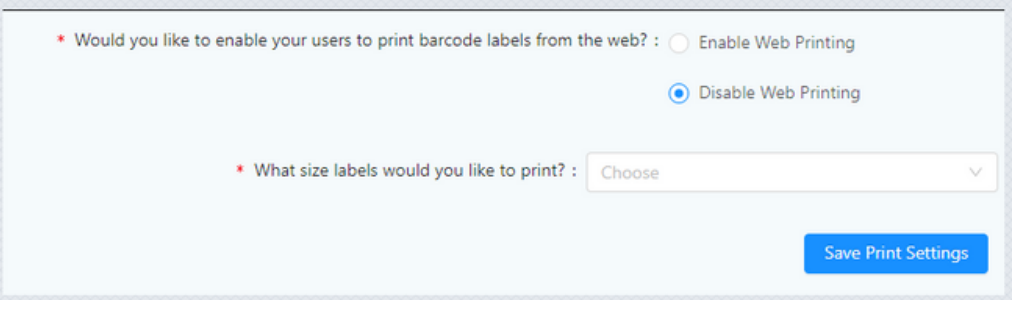

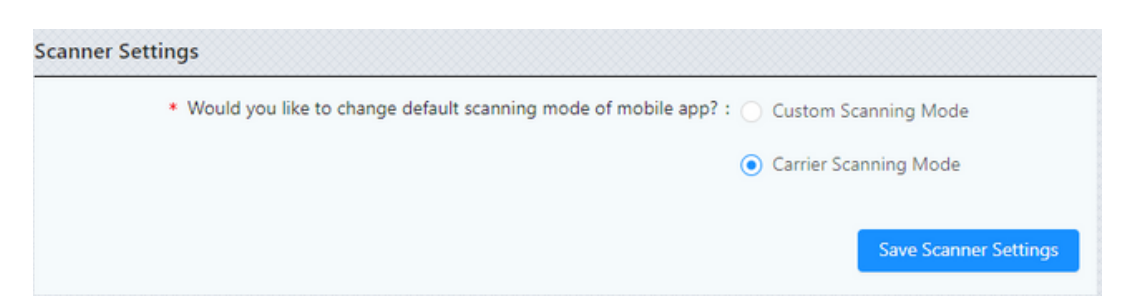

If you would like to change the default scanning mode for the mobile app you may do so under Scanner Settings. By default **Carrier Scanning Mode** will be set.

### **Notification Settings**

- "Send notification emails from:" determines the sender of the emails. By default, this is <u>info@qtrak.net</u>. This can be changed to a dummy email like <u>noreply@school.edu</u> or a live email that staff can monitor in case of questions or issues.
- Various types of notifications can be sent throughout the package lifecycle. These notifications can be enabled or disabled as needed:
  - After Routing
  - Routing Reminder
  - Attempted Delivery
  - Successful Delivery
  - Mail Received Notification
  - Package Stored
- The top bar is the subject line of the email notification.
- The middle section is what you would like the contents of the email to contain, preferably instructions on where to find their package or who to contact with questions.
- The "Delay Sending email for (in hours)" is the time when the notification will be sent, counted from when it is routed, delivered, or received. The default is 0, meaning the email will be sent immediately if that notification is enabled.
  - For example, putting "0.5" in that field will send the email/text a half hour after the initial route.
- Text messages notifications are also available, but contacts must have an associated, compatible phone number in the system.

Note: Be sure to click "Update" to save any changes.

| Notification Settings                                   |         |
|---------------------------------------------------------|---------|
| Send notification emails from: Reply To Email           | Update  |
|                                                         |         |
| Name                                                    | Enabled |
| After Routing Notification                              | No      |
| Your Package has been Routed                            |         |
| Enable Notifications     O Disable Notifications        |         |
| Hello.                                                  | *       |
| Your package has been routed at the facility.           |         |
| Regards.                                                | -       |
|                                                         |         |
| <ul> <li>Delay sending email for (in hours):</li> </ul> | 0       |
| SMS Text                                                |         |
| ○ Enable SMS for this notification                      |         |
| Update                                                  |         |

### **Email Header Settings**

| Email Header Settings Management |                                  |   |  |  |
|----------------------------------|----------------------------------|---|--|--|
| Add Email Heade                  | er Setting                       |   |  |  |
| * Contact Field:                 | Choose                           | V |  |  |
| * Contact Field Value:           | Search a Contact Attribute value |   |  |  |
| HeaderLine1:                     |                                  |   |  |  |
| HeaderLine2:                     |                                  |   |  |  |
| HeaderLine3:                     |                                  |   |  |  |
| HeaderLine4:                     |                                  |   |  |  |
| HeaderLine5:                     |                                  |   |  |  |
| HeaderLine6:                     |                                  |   |  |  |
| HeaderLine7:                     |                                  |   |  |  |
| HeaderLine8:                     |                                  |   |  |  |
| Crea                             | ate                              |   |  |  |

Email headers are a feature that allows mailroom staff to assign specific email notifications based on specific contact attributes. This works well if there are multiple recipients that share the same department, building, office, etc and all need to be notified about specific packages arriving at their location. This can help eliminate downtime while entering specific information manually and readily send the correct notification to the proper recipients.

- Contact Field this is where you will associate an attribute based on the recipient's contact information which will trigger the email notification
- Contact Field Value In this example, my contact location 1 field is 'Building A'. Any routed packages with 'Building A' in the Location 1 field in the contacts list will get this email. Any recipients that do not have 'Building A' will not get that routed notification.
- The Header Lines is the text you would like to display in the header of the email, which will also attach the transactions information about the package.

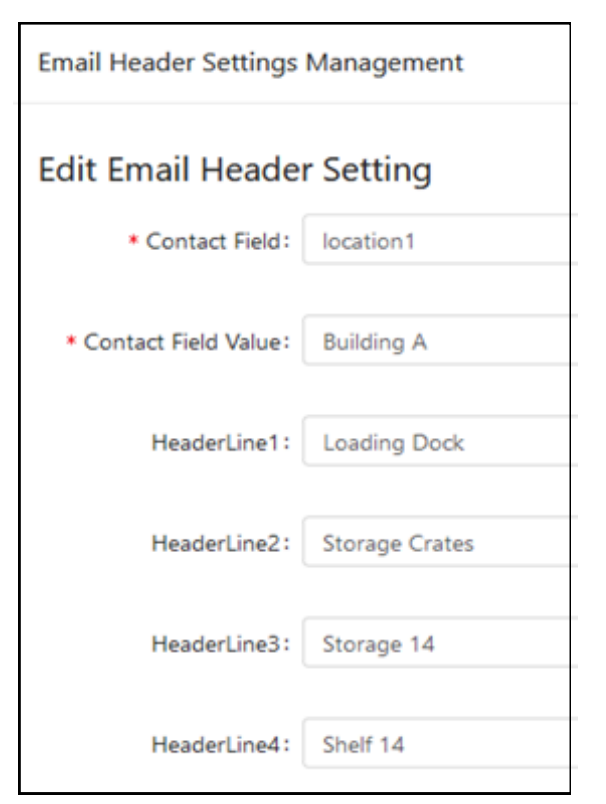

### **Transaction Type Settings**

You can add a custom transaction type that will then show up as a dropdown box on the PC routing screen. You can further describe or filter packages with these.

This feature requires a specific internal setting to be activated. For more information on this feature, please email <u>success@qtrak.net</u>.

| Transaction Type Settings Management | х |
|--------------------------------------|---|
| Add Transaction Type                 |   |
| * Transaction Type:                  |   |
| Create                               |   |

### **Notes Settings and Contact Import Logs**

The "Notes Settings" menu can be used to bulk manage any package notes that have been entered into the system. You can manually add a new note, or delete all existing ones if desired.

| Notes Management                          |                           |               |
|-------------------------------------------|---------------------------|---------------|
| Ad new<br>Deleta At                       |                           | Search name   |
| Notes Value                               | Updated At                | Action        |
| Ontop notification                        | Oct 13, 2023, 2:54:47 AM  | Edit : Deleta |
| Text prop notification                    | Ort 13, 2023, 2:51:44 AM  | Edit   Delata |
| Same locker store                         | Ort 13, 2023, 2:49:00 AM  | Edit   Delata |
| Text -store (05                           | Ort 13, 2023, 2:42:33 AM  | Edit   Delate |
| Sec.                                      | Ort 13, 2023, 2:23:25 AM  | fot   Delen   |
| Terring security update package delivered | Oct 13, 2023, 2:10:12 AM  | for Delete    |
| Texting security update package store     | Oct 13, 2023, 2:11:25 AM  | ERE : Delete  |
| from IOS                                  | Oct 13, 2023, 2:04:13 AM  | Edit   Delate |
| Texting security update package route     | Ort 13, 2023, 2:00 all AM | Edit   Delate |
| 4                                         | 5ep 22, 2023, 8:55:32 AM  | Lot Dvinn     |

Logs for every .csv contact upload can be found under the "Contact Import Logs." This is useful for keeping track of when the current database was uploaded.

| Contact Import Log                       | IS                                                    |                       |                |             |                |               |      |
|------------------------------------------|-------------------------------------------------------|-----------------------|----------------|-------------|----------------|---------------|------|
| Organization ID                          | File Name                                             | Import Timestamp      | Rows Processed | File Size   | Import Setting | Imported Mode | User |
| c4dc5e00-1c03-11ee-a8bc-<br>c158d4487dc8 | c4dc5e00-1c03-11ee-a8bc-<br>c158d4487dc8_contacts.csv | Oct 19, 2023 11:49 AM | 241            | 15874 Bytes | Append         | Web           |      |
| Showing 1 to 10 of 1 entrie              | 5                                                     |                       |                |             |                |               |      |

### <u>Logout</u>

If you are using QTrak on a shared computer, it is important to logout after every session to make sure your work is attributed to only you. The Logout button is located at the bottom of the "Account" menu.

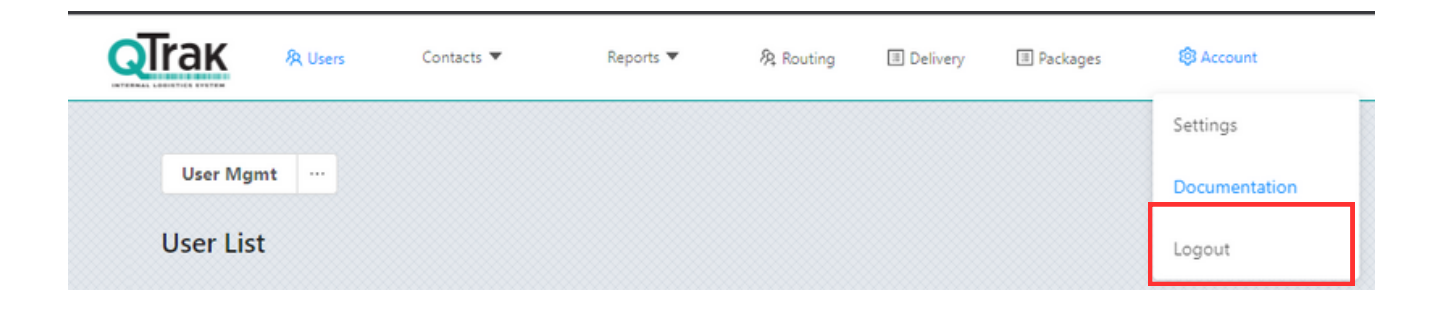

### **<u>QTrak Mobile App Users</u>**

The below steps are meant for training QTrak Scanner Operators and Searchers using the mobile app. Be sure to type usernames/emails in all lower-case letters.

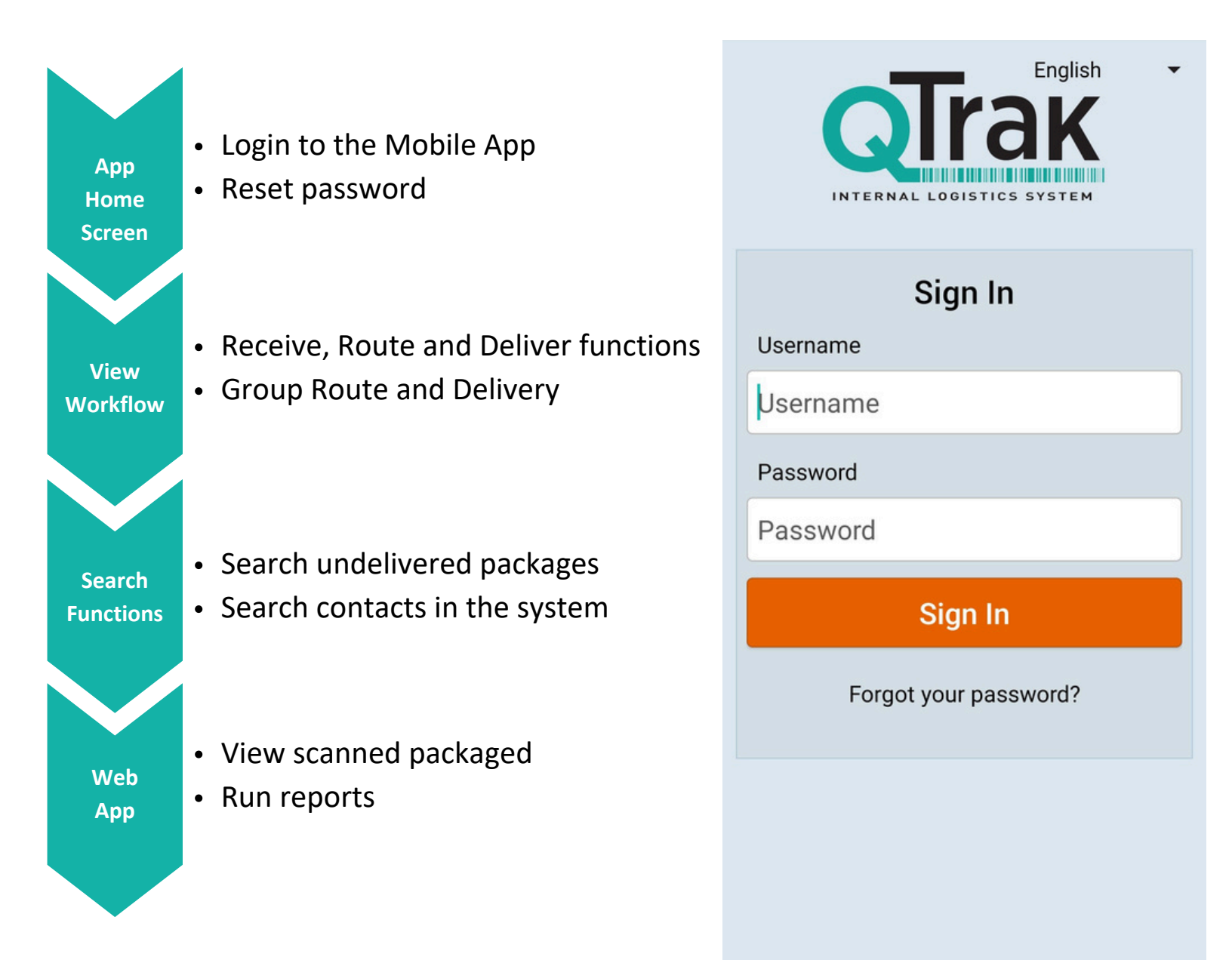

# Receive, Route & Deliver Packages

These are the essential functions of the QTrak mobile application and will be the most frequently used.

- Used to receive packages from mail carriers (USPS, FedEx, Amazon, etc)
- **Receive** The initial step for scanning packages into QTrak
  - Provides routing information for packages after being received
- Tracks the locations of packages and assists with delivering them to the correct location
  - The final step
  - Marks the package as having been successfully delivered to its final destination
  - May be further tracked with signature capture, ID swipe or attempted delivery notifications

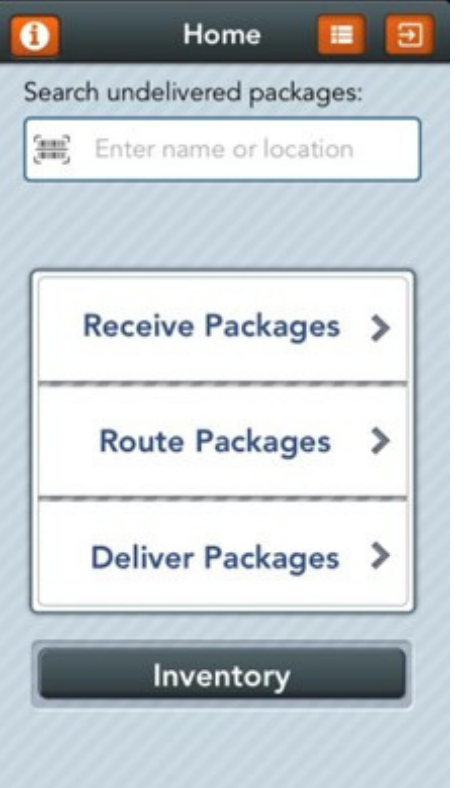

Deliver

The Home screen also contains, from left to right:

- Information: view the current version of QTrak
- Search undelivered packages: view packages for a person or location that have yet to be delivered
- **Pending Transactions**: view packages that were scanned but did not successfully upload to QTrak (if WiFi/data connection is lost)
- Sign out: sign out of the QTrak app

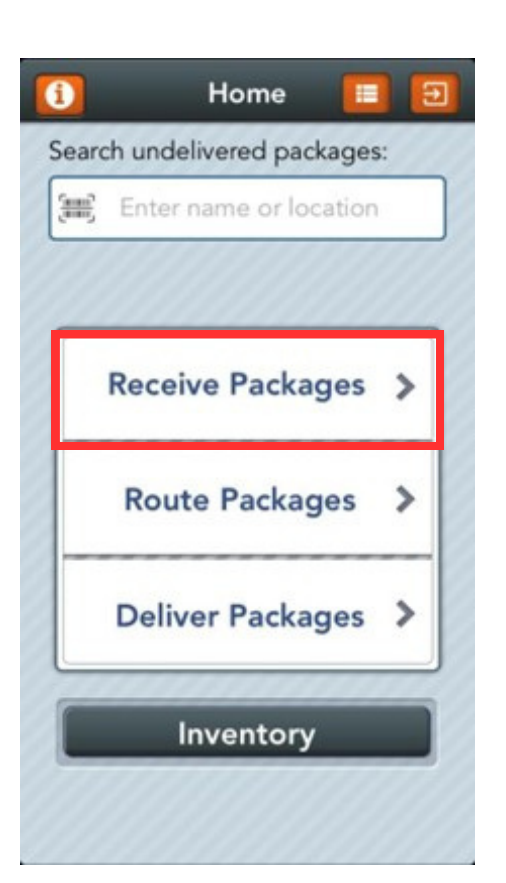

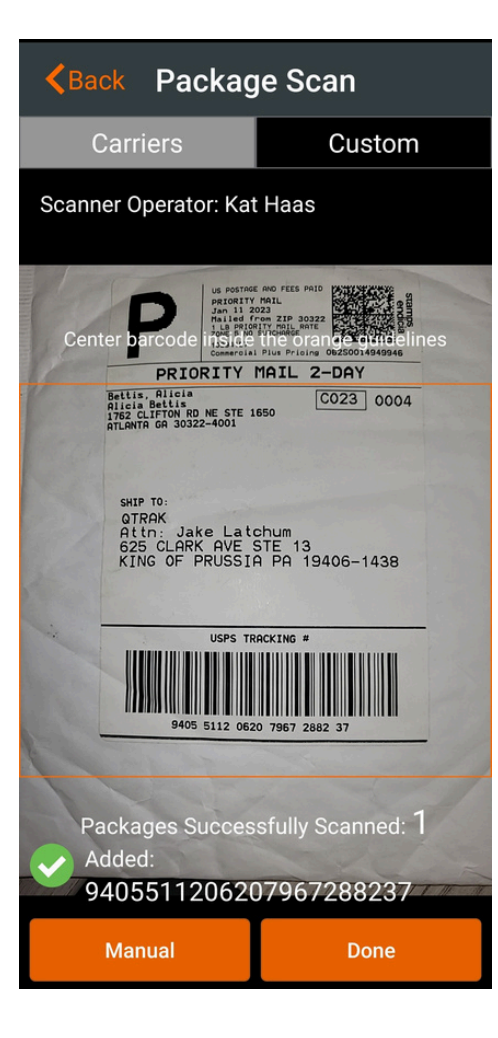

### **Receive Packages**

- 1. Tap "<u>Receive Packages</u>"
- 2. This will access your device's camera to scan
- 3. Select "Yes" if your device prompts you
- 4. Select your Carrier Mode (Carrier/Custom)
- 5. Scan package barcode to receive and press "Done" a. You may also manually enter a barcode
- 6. Tap "<u>Receive Packages</u>" in the next window

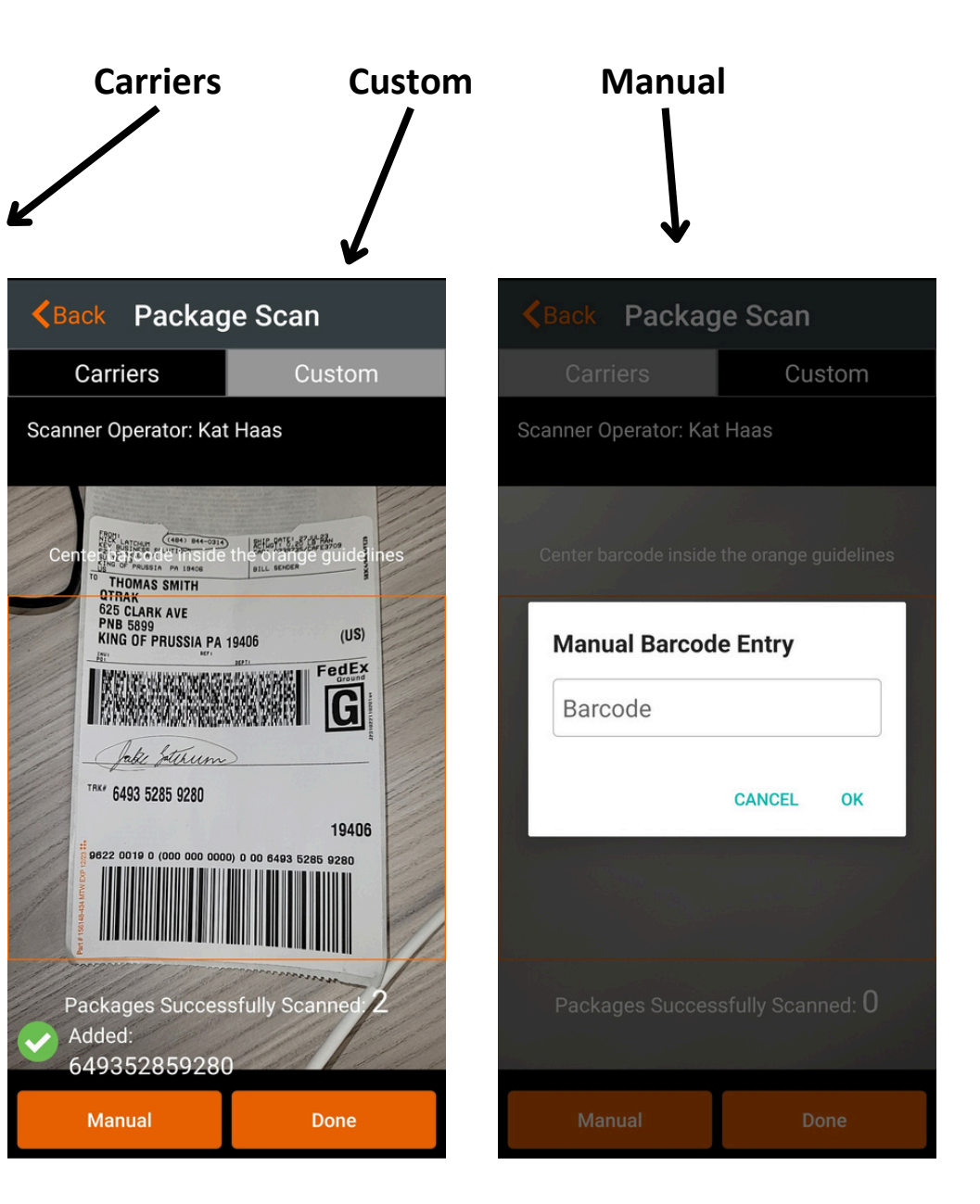

### A Note on Package Scanning:

After you press "<u>Receive Packages</u>" the app will use the device camera as a **high-speed barcode scanner**. Be sure to center the entire barcode between the colored lines. You will hear a short beep when a barcode is scanned successfully.

### Back Package Information

| 3 P         | ackages For Deliver | У |
|-------------|---------------------|---|
| Custom Item | 859750003300        | 0 |
| Custom Item | 052000707779        | 8 |
| Custom Item | 041333415017        | ٢ |
| Notes:      |                     |   |
| Note        |                     |   |
|             | Scan Barcode        |   |
| F           | Receive Packages    |   |

| ( <b>i</b> ) | Home                     |        | E |
|--------------|--------------------------|--------|---|
| Searc        | h Undelivered Packages   |        |   |
|              | Enter name or location   |        |   |
|              | Receive Packages         | >      |   |
|              | Route Packages           | >      |   |
|              | Deliver Packages         | >      |   |
|              | Manage Lockers           |        |   |
|              | Mail Notification        |        |   |
|              | Package received success | fully. |   |

- After scanning you will be taken to the Package Information screen which will display a summary of packages scanned. You can add additional notes and any barcodes you forgot.
  - Press the orange "<u>Receive Packages</u>" button to log everything into QTrak's database.

 You will be taken back to the Home screen and a success message will show. You can now Route and Deliver any packages that were received.

### Note:

Depending on your company's receiving workflow, you may choose not to use Receive and proceed directly to Route. If you have fewer than two steps between receiving from a carrier and delivering to a recipient, this may be appropriate.

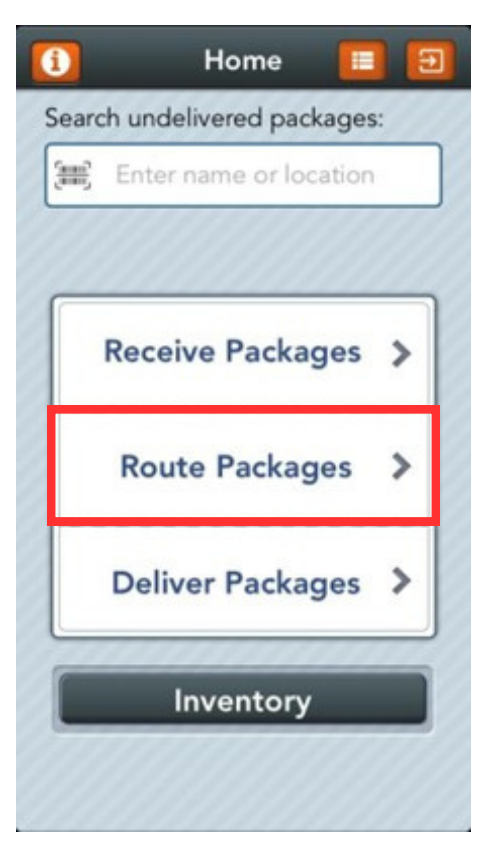

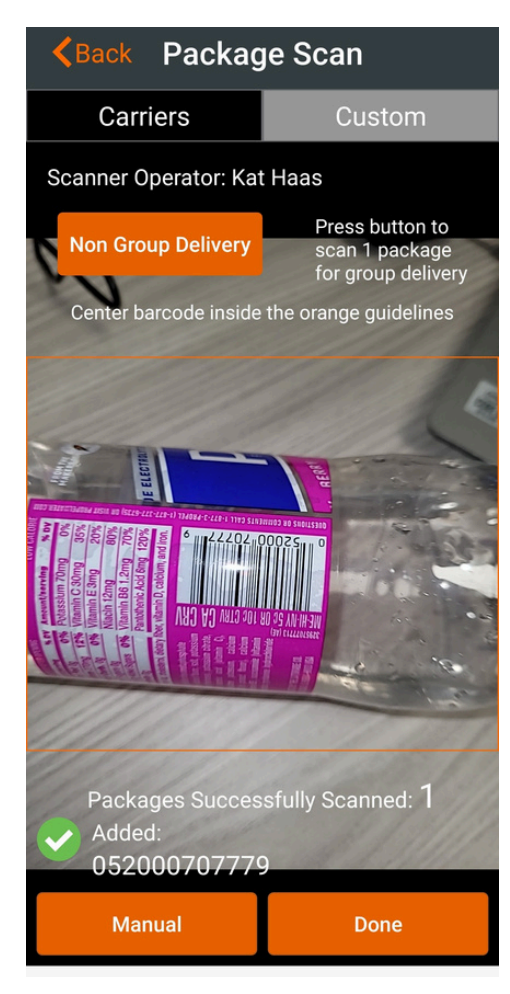

### **Route Packages**

- 1. Select the Route Packages button
- 2. This will access your device's camera to scan
- 3. Select "Yes" if your device prompts you
- 4. Scan package and select Done
- 5. Select Sender (if necessary) and Recipient
- 6. Add package notes or a picture (optional)
- 7. Press Route Package. You will be redirected to the Home screen.

### Note:

Deli

Note

Remember to press Enter or Done after typing your note to save it.

| (i) Home 🔳 🖻                |
|-----------------------------|
| Search Undelivered Packages |
| Enter name or location      |
| Receive Packages >          |
| Route Packages              |
| Deliver Packages >          |
|                             |
| Manage Lockers              |
| Mail Notification           |
|                             |

# **Routing with the Web Application**

Click the "<u>Routing</u>" tab on the toolbar to:

- Generate Barcode: Use the Dymo<sup>™</sup> barcode label printer to print internal labels for asset tracking or accountable packages that adhere to an internal barcode markup system (used by many college/university mailrooms.)
- 2. **Route Packages:** Route packages through the web app by typing in or scanning the tracking number (using a compatible USB barcode scanner) and sender/recipient information.

| reate Package                    |                                                      |                                            |
|----------------------------------|------------------------------------------------------|--------------------------------------------|
| ansaction Cae: 0                 | * To route a package in the system presse enter in a | racking number (this is case-sensitive; no |
| TO: jake latchum                 | speces, hyphens, or parenthesis; i                   |                                            |
| LOC1:                            | 25548442124121894528844528214851516                  | Generate Barcode                           |
| 5/20/2021<br>VINNETTE AN LOC3:   | Who is the package going follo                       |                                            |
|                                  | Jake Interface 🖉 🖉                                   | <u>ه</u>                                   |
| Contract Constanting Contraction | Who is this package from:                            |                                            |
|                                  | tory montano                                         |                                            |
|                                  | Note:                                                |                                            |
|                                  | Ellise in some ontant                                | 8                                          |
|                                  | Additional Notes:                                    |                                            |
|                                  | Tare ar scan notes                                   | •                                          |
|                                  | Route                                                | This Package                               |
|                                  |                                                      |                                            |

### **Deliver Packages**

- 1. Scan packages for delivery and select "Done"
  - a. You may also use "Search Undelivered" function
- 2. Add notes, pictures or additional barcodes
- 3. Choose your Delivery Option
  - a. Get signature/swipe ID card
  - b. Scan barcode
  - c. Make a delivery attempt/notify recipient

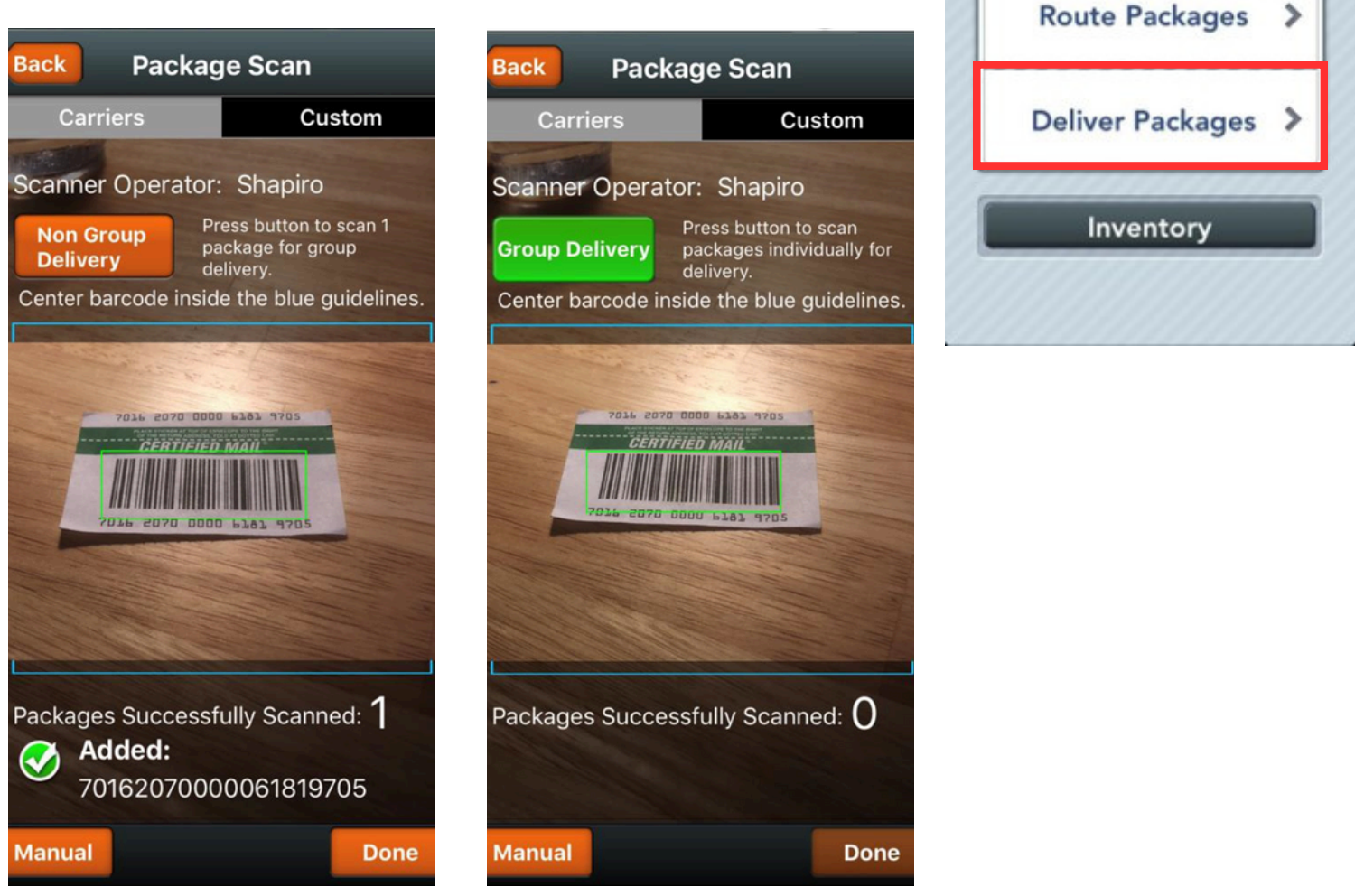

### **Group Routing/Delivery:**

Consider Group Routing/Delivery if one contact/department often receives multiple packages. Scan all packages going to one contact/department in succession. Route them in the next window to that contact or location, and then scan one package in the group when you deliver the group of packages to log all as Delivered.

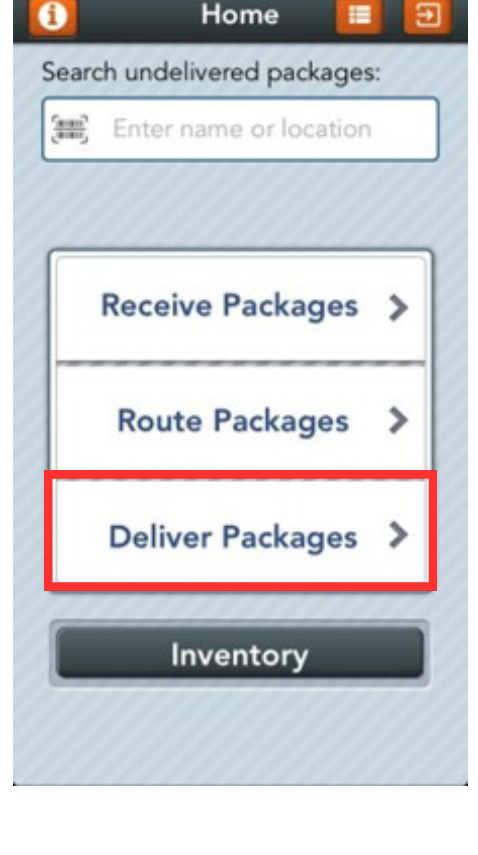

# **Add Delivery Information**

Add pertinent delivery information into the QTrak system to improve accountability and accuracy before you proceed to *Delivery Options*.

| <b> </b>                            |                                                                                 |
|-------------------------------------|---------------------------------------------------------------------------------|
| Packages For Delivery               |                                                                                 |
| 052000707779                        | Com Paraodos altornata dalissaris                                               |
| Custom Item<br>Deliver to: Kat Haas | option where app user scans a barcode                                           |
|                                     | attached to a contact and contact receives notification.                        |
| Notes:                              | Add Note: physical status of a package, corrected carrier info, etc.            |
|                                     | <i>Add Photo:</i> take a photo of the package in-app or choose an existing one. |
| Note                                |                                                                                 |
| Scan Barcode Add Photo              |                                                                                 |
| Get Signature Attempt               |                                                                                 |
|                                     |                                                                                 |
|                                     |                                                                                 |

# **Delivery Options**

There are multiple options available to you once the packages have been scanned in to deliver:

- 1. Get Signature contact signs upon pick-up or delivery of package
  - a. Contact signs directly on the mobile device
  - b. Contact signs on a trackpad at a pickup desk or kiosk
  - c. Contact or app user swipes an ID card
- 2. Attempt to Deliver delivery missed or contact not present
  - a. Pressing this logs a delivery attempt, which will notify the recipient of their missed delivery
- 3. Scan Barcode delivery person scans a barcode label and drops off the package
  - a. Use the Dymo<sup>™</sup> barcode label printer to create barcodes linked to company contacts; scan them to notify recipients of deliveries.

# Center Control Control

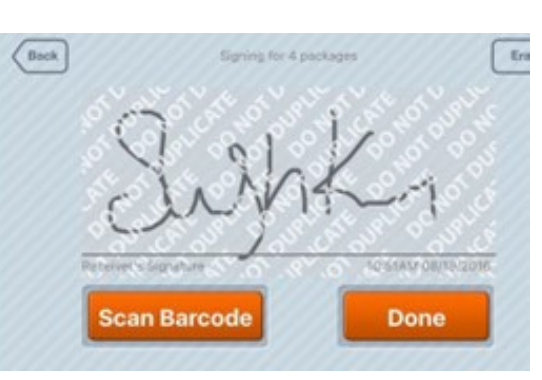

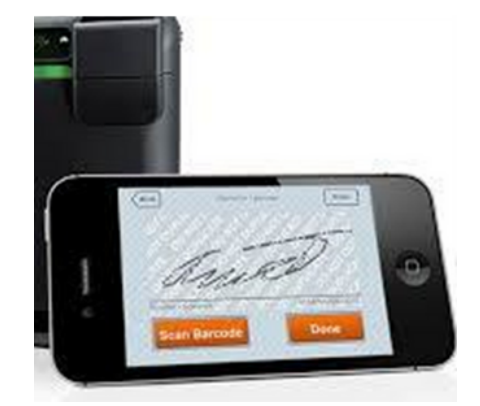

# **Group Delivery vs. Search Undelivered Packages**

### **Group Delivery**

**Best for:** packages routed as a group to single contact/department and then delivered within the same workday.

**Use In:** decentralized internal mail operations where you may deliver multiple packages to the same recipients on the same day or use in low- volume mailrooms.

<u>Group Delivery:</u> scan one package in a group of packages that was previously routed to one contact and proceed to Add Delivery Info

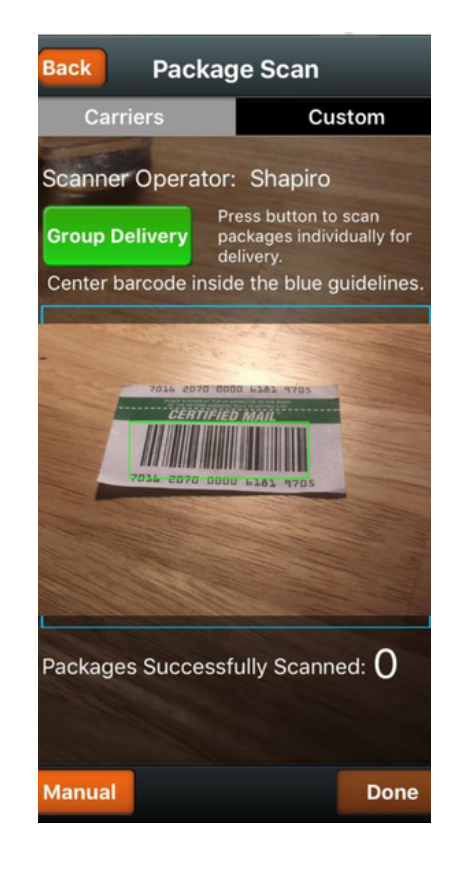

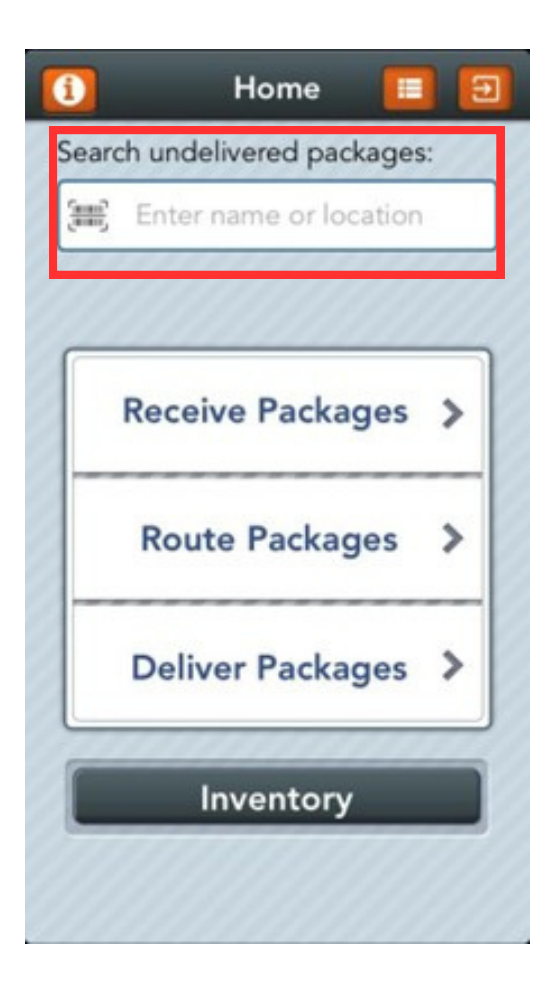

### Search Undelivered Packages

**Best for:** packages routed individually or as a group and then Delivered to a separate physical location, often outside of same-day delivery.

**Use In:** central mailrooms where recipients pick up packages as a quick search tool or in large mailroom operations where multiple contacts receive multiple packages per day.

<u>Search Undelivered Packages:</u> enter a contact's name, Contact ID or location in the search bar on the QTrak app's Home page.

# Search Packages/Contacts

Search for undelivered packages via the QTrak mobile app Home screen using a recipient's name or package routing location.

Select the package you need to find to open its Package Details screen. This will display current routing, location, and other information for the package.

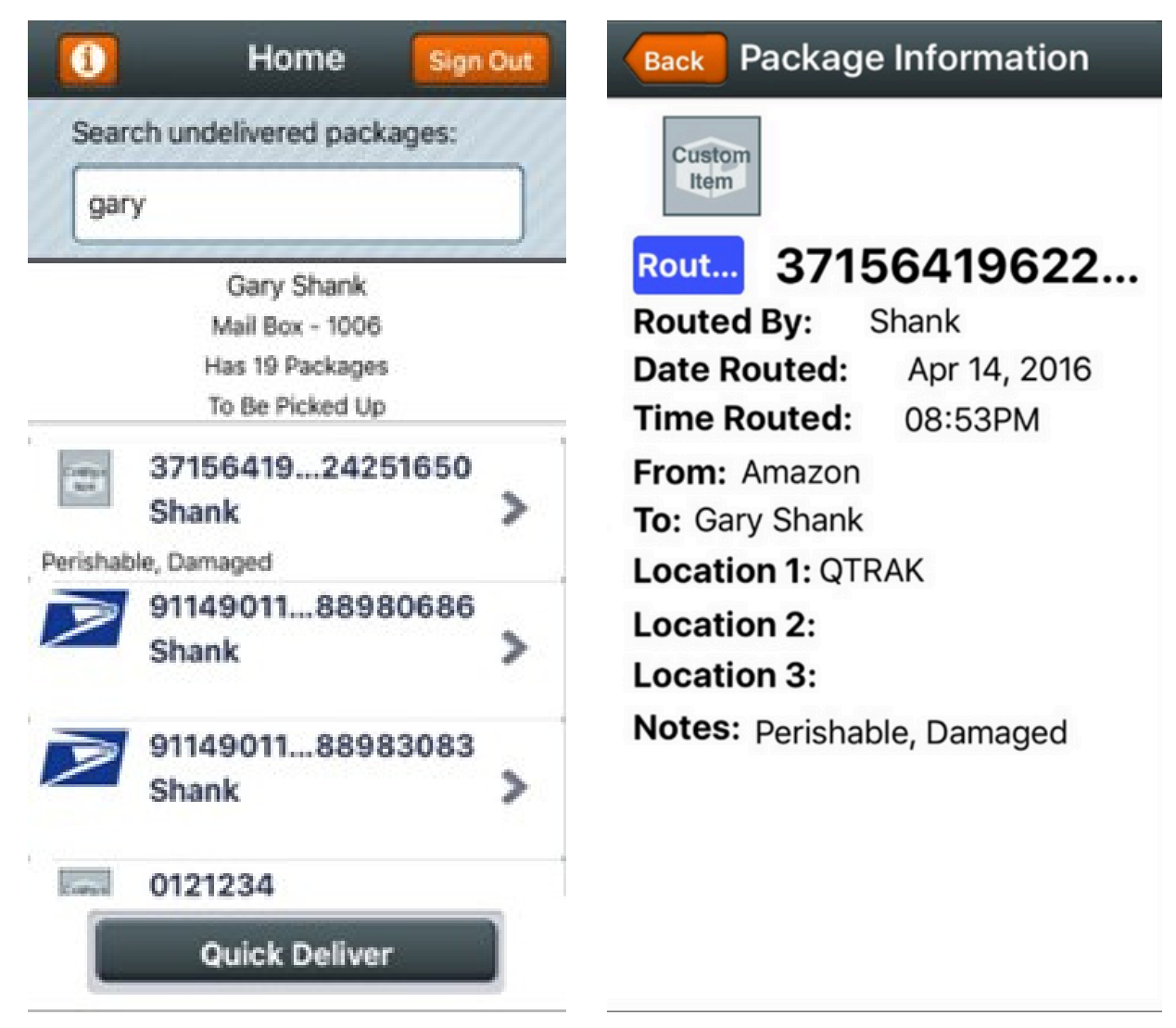

When searching, you also have the option to *Quick Deliver* the package(s), but do **NOT** select this option unless you want to log ALL packages for this recipient as Delivered.

### WARNING

If you select Quick Deliver in error, the packages that were selected cannot be searched again.

# Pending Transactions

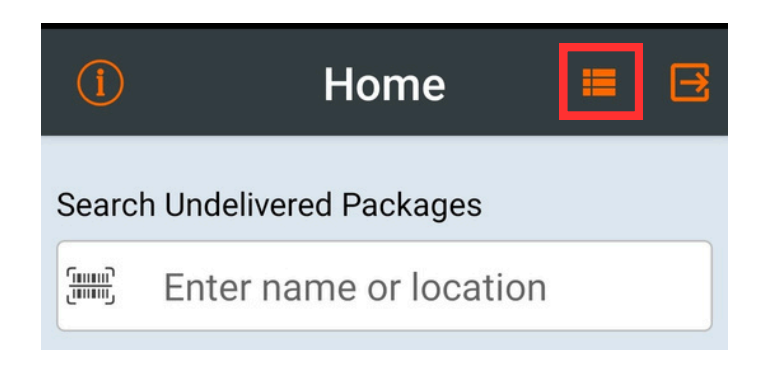

- When your iPhone, iPad, or Android device gets disconnected from the WiFi or cellular data, transactions will move to Pending.
- The Pending Transactions menu button is to the left of the Sign Out button.
- If there are transactions in the Pending Transactions queue,
- once you have reconnected to the network, press the refresh
- button to finish processing those transactions. This will send
- them to QTrak.

### Signing Out of Qtrak

When you are finished using QTrak it may be advisable to sign out of the application, especially if multiple users use the same device.

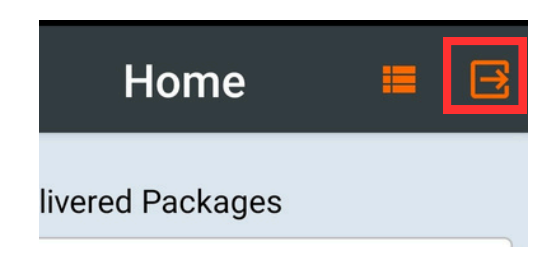

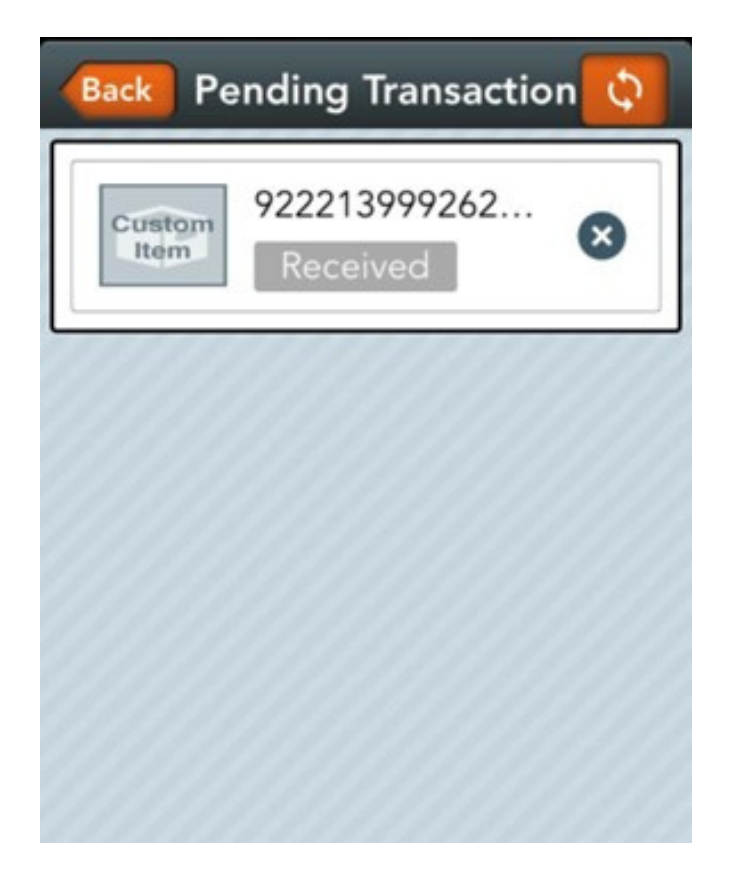

# Web Application - Packages Page

The "<u>Packages</u>" page functions as the home page on the QTrak web application. It will be the default page that shows when you log into the application. The page will update as packages are scanned into the system and track their current status.

Individual packages can be selected to view detailed information and take certain actions for them, including:

- The complete package history
- Package photos and notes
- Email package information to a contact or user
- Export information to a .csv file
- Completely delete the package from QTrak (Supervisor's only)

| Package List  |                           |                                                                                                |                                                       |                                                 |              | Search Islame                                                                          |
|---------------|---------------------------|------------------------------------------------------------------------------------------------|-------------------------------------------------------|-------------------------------------------------|--------------|----------------------------------------------------------------------------------------|
| Date Received | i item                    | Tracking Number                                                                                | Feom                                                  | Routed To                                       | Delivered To | 3 Status                                                                               |
| 5/15/2821     | ups                       | 128424840511691899                                                                             | -                                                     | acqueline Starton                               | -            | Attempted                                                                              |
| 5/00/2021     | ups                       | 123468050100127433                                                                             | Chagg                                                 | Dan Shank                                       | Shark        | Delivered                                                                              |
|               |                           |                                                                                                |                                                       |                                                 | 1 2 3 4      | 5 ··· 50 > 10/pm                                                                       |
|               |                           |                                                                                                |                                                       |                                                 |              |                                                                                        |
|               |                           |                                                                                                |                                                       |                                                 |              |                                                                                        |
|               | Contraction of the second |                                                                                                |                                                       |                                                 |              |                                                                                        |
|               | ups                       | 1Z3468050398127                                                                                | 433                                                   | Delivered                                       |              |                                                                                        |
|               | ups                       | 1Z3468050398127                                                                                | 7433                                                  | Delvered                                        |              | Deliver Tet Shank                                                                      |
|               | ups                       | 1Z3468050398127<br>UPS<br>Delivered By:<br>Den Shark                                           | 7433<br>Date Delivered:<br>05/08/2821                 | Time Delivered:<br>01:20 PM                     |              | Deliver Tec Shank<br>Email This Info                                                   |
|               | ups                       | 1Z3468050398127<br>ups<br>Delivered By:<br>Den Shank<br>Frem:<br>Chegg                         | 7433<br>Date Delivered:<br>05/09/2021<br>Ter<br>Stark | Time Delivered:<br>01:20 PM<br>Note:<br>Dimaged |              | Deliver Toc Shark<br>Email This Info<br>Package PDF                                    |
|               | ups                       | 1Z3468050398127<br>ups<br>Delivered By:<br>Den Shank<br>Frees<br>Chegg                         | 7433<br>Date Delivered:<br>05/08/2021<br>Tex<br>Shank | Time Delivered:<br>01:20 FM<br>Note:<br>Demaged |              | Deliver Tot Shark<br>Email This Info<br>Package PDF<br>View Photo                      |
|               | ups                       | 1Z3468050398127<br>UPS<br>Delivered By:<br>Don Shark<br>From:<br>Chegg<br><br>Imail Status<br> | 7433<br>Date Delivered:<br>05/08/2021<br>Te:<br>Shank | Time Delivered:<br>01:20 FM<br>Note:<br>Demaged |              | Deliver for Shank<br>Email This Info<br>Package PDF<br>View Photo<br>Mark as Delivered |

# Web Application - Reports

Supervisors and regular app users can generate multiple types of reports using their QTrak data. The "<u>Reports</u>" menu can be accessed from the toolbar at the top of the screen. The standard report types are as follows:

- Undelivered specifically for packages received and routed but not yet delivered
- Transaction Report contains package tracking and routing information sorted by carrier
- Package Report package routing, sender/recipient and delivery time sorted by recipient
- Delivery Manifest contains package routing information and delivery signature areas
- Bulk Manifest contains all package information and one delivery signature area
- Package Stored contains only received and routed packages currently stored in lockers or mailrooms
- Package Detail contains the sender/recipient, pictures and notes for all packages
- Package Received Report contains information exclusively for received packages
- **KPI Report** logs the elapsed time between the receive, route and deliver steps for each package
- Package Summary Report a summary of all package information
- Delivery Signature Report contains information on captured signatures
- Stale Mail Report contains information on stale variable mail according to organization settings
- USPS Delivery Manifest the same as the regular delivery manifest report but exclusively for USPS packages
- Inventory Transaction Report the same as the regular transaction report but exclusively for Inventory tracking
- Custom Transaction Report the same as the regular transaction report but with extra options
- **Custom Undelivered Report** the same as the regular undelivered report but with extra options
- Daily Report a summary of packages received, routed and delivered for the current day
- Queuing Kiosk Report contains information related to queuing kiosk setups

# **Delivery Manifest Report**

The Delivery Manifest Reports can be used to quickly review undelivered packages and their specific information and to have package recipients sign a printed manifest when they receive their package.

After generating the manifest a box will pop up. <u>Select "**Close**</u>" to prevent from delivering all packages listed on the manifest before getting <u>signatures for them.</u>

| 0 | Clicking on Deliver button will update the packages between 10-01-2023<br>and 10-13-2023 to Delivered status. |
|---|----------------------------------------------------------------------------------------------------|
| 0 | If you want to download the PDF report of undelivered packages                                                |
|   | close/cancel this dialog and download the report.                                                             |
|   | Last Name: Last Name                                                                                          |
|   |                                                                                                    |
|   |                                                                                                    |

| Q | Trak | Manifest Report |  |
|---|------|-----------------|--|
|   |      |                 |  |

| Date<br>Received | ltem           | Tracking Number                          | From      | Routed<br>To      | Notes | Location<br>1       | Location<br>2 | Location<br>3 | Signature         |
|------------------|----------------|------------------------------------------|-----------|-------------------|-------|---------------------|---------------|---------------|-------------------|
| 3/26/2018        | Custom<br>Item | 1865310812711314966111621941583819115922 | warehouse | Kaitlyn<br>Zitzer |       | Kaitlyn's<br>Office |               |               | Please Sign Below |
| 2/7/2010         | C              | 101100111011005554517014001000010400100  |           | 1.1.              | 0-10  | In L. Din 1         |               |               |                   |

# **Modifying Standard Reports**

Most standard reports can be modified to fit certain filters, like date(s), transaction type and carrier. When a report is selected, the available filters will show beneath it.

**Reports** - Standard

- Item filter by specific carriers or show data for each one in the system
- Start/End Date the date or date range of data you would like to generate a report for
  - Note: Standard reports can only be generated for 2 months worth of data. For larger data sets, please use the Advanced Reports function.
- Transaction Type select from individual transaction types (i.e. routed/delivered) or all
- Location display data for a specific location

| * Type of Report:   | Undelivered            | ~ |   |
|---------------------|------------------------|---|---|
| * Item:             | All                    | ~ |   |
| * Start Date:       | Start Date             |   | Ë |
| * End Date:         | End Date               |   | Ë |
| * Transaction Type: | All                    | ~ |   |
| Location:           | Type Contacts Location |   |   |

# **Advanced Reporting**

The "<u>Advanced</u>" tab under the "<u>Reports</u>" dropdown shows metrics for defined periods as well as allows for the generating of reports for larger or older datasets than Standard reports do.

At the top of the screen are metrics for received, routed, stored and delivered packages. The dates for the shown data can be adjusted on the bar above the graphs. Beneath that you will find a graph showing package volume.

| Routed Packages                             | Received Packages                          |
|---------------------------------------------|--------------------------------------------|
| 3                                           | 3                                          |
| 2                                           | 2<br>1.5                                   |
| 1                                           | 1 0.5                                      |
| 2023-10-17 2023-10-19 2023-10-21 2023-10-23 | 2023-10-17 2023-10-19 2023-10-21 2023-10-2 |
| Stored Packages                             | Delivered Packages                         |
| 10                                          | 5                                          |
| 6                                           | 1                                          |
|                                             |                                            |

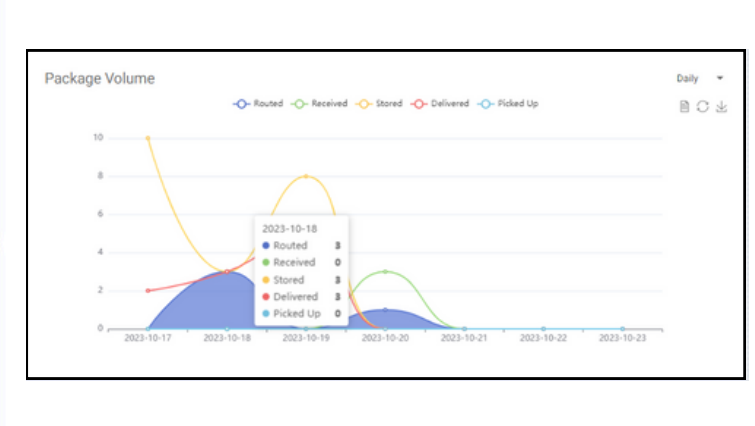

At the bottom of the page you will find the reports table where you can view old reports and generate new ones. Reports can also be downloaded and deleted. The Report Archives tab contains Transaction Report data for data older than the current year, by month.

| Reports Report         | Archives            |              |              |                            | C + ≣    |
|------------------------|---------------------|--------------|--------------|----------------------------|----------|
| TYPE                   | DESCRIPTION         | START DATE   | END DATE     | CREATED DATE               | STATUS   |
| Package Report         | Test Start End Time | Aug 1, 2023  | Aug 1, 2023  | Aug 29, 2023 7:14:02 AM    | Download |
| Transaction Report     |                     | Jul 1, 2023  | Jul 31, 2023 | Aug 2, 2023 10:10:48 AM    | Download |
| Daily Report           | For Testing         | Jun 30, 2023 | Jul 10, 2023 | Jul 17, 2023 11:09:42 AM   | Download |
| Transaction Report     |                     | Jun 30, 2023 | Jul 17, 2023 | Jul 17, 2023 9:35:18 AM    | Download |
| Line Item Report       |                     | Jun 30, 2023 | Jul 7, 2023  | Jul 7, 2023 6:03:58 AM     | Download |
| LPL Specific Report    |                     | Jun 30, 2023 | Jul 7, 2023  | Jul 7, 2023 6:03:35 AM     | Download |
| Package Report         |                     | Jun 30, 2023 | Jul 7, 2023  | Jul 7, 2023 6:03:12 AM     | Download |
| Package Summary Report |                     |              |              | Jul 7, 2023 6:02:35 AM     | Download |
| Package Stored Report  |                     | Jun 30, 2023 | Jul 7, 2023  | Jul 7, 2023 6:02:17 AM     | Download |
| Transaction Report     |                     | Jun 30, 2023 | Jul 7, 2023  | Jul 7, 2023 6:01:54 AM     | Download |
|                        |                     |              | liem         | s per page: 10 👻 1 - 10 of | 149 < >  |

# **DYMO Printer Software**

In order to use a Dymo label printer, you must have the DYMO Connect software installed on the PC the printer is connected to. Software, drivers and user manuals for DYMO hardware can be found <u>HERE</u>.

Select the appropriate software for your machine type and computer OS and follow the install wizard.

The DYMO Web Connect Service must be running **as an Administrator** in order for QTrak to generate and print labels.

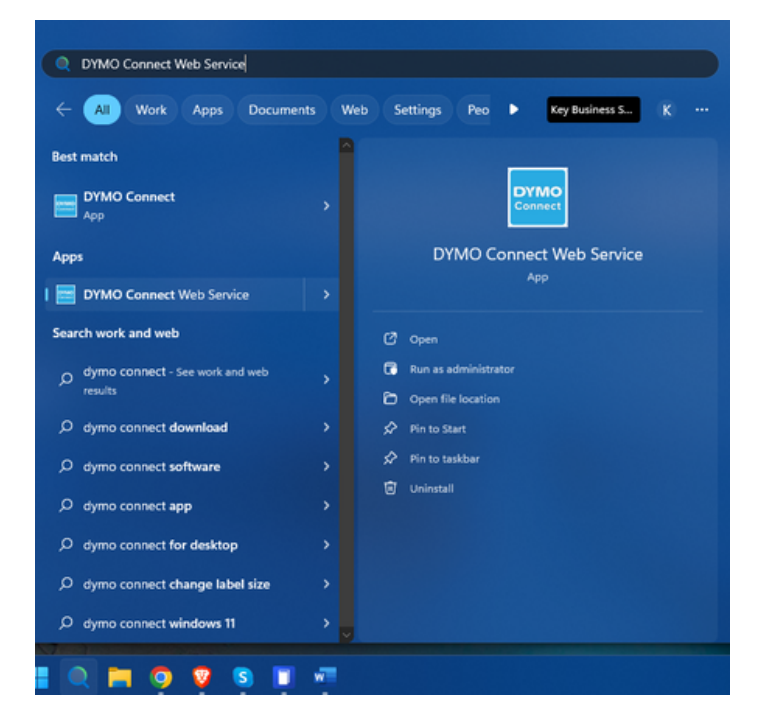

### To run as an Administrator on Mac systems:

- 1. Locate the file you want to run as an administrator.
- 2. Hold down the "Control" key on your keyboard and click on the file.
- 3. From the context menu, select "Open" while still holding down the "Control" key.
- 4. If prompted, enter your administrator credentials.
- 5. Click on "Open" to allow the file to make changes to your system.

To run DYMO Connect as an Administrator, click on the search box or icon next to the Start menu button in Windows and search for Dymo. Select DYMO Connect and then click **Run as Administrator** in the right-hand window.

You can check if the software is currently running by clicking on the ^ menu on the right-hand side of the Windows task bar. You will see a small blue and white square if DYMO Connect is currently running.

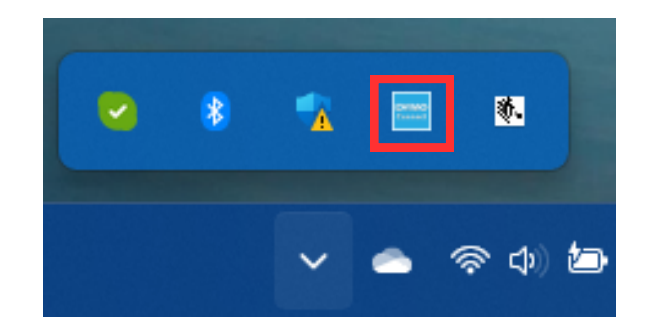

# **DYMO Printer Setup**

Once the software had downloaded and is running, follow the below steps to generate and print an internal label:

- 1. Ensure the DYMO printer is plugged in to a power source and to the computer you will be printing the label from. On initial set up it may need to download drivers. It will do this automatically.
- 2. Log into QTrak and go to the "<u>Routing</u>" tab. You will see a preview on the left of what the label will look like when printed. This will update as information is added.
  - a. If you do not see a preview, check that DYMO Connect Services is running. If it is and you still do not see a preview, follow the steps on the previous page to ensure that the software is running with administrator permissions.
  - b. Label customizations are available upon request. Please contact <u>success@qtrak.net</u> for more information.
- 3. Once you have entered the appropriate information, press "Route" to route the package and print the label.
  - a. If enabled, the recipient will receive a notification that their package is ready for pickup.

| Traĸ       | 셵 Users        | 团 Contacts       | 🗊 Variable Mail | 🗅 Reports | 魚 Inventory | A Routing | Delivery           | 🗈 Packages                 |                                               |
|------------|----------------|------------------|-----------------|-----------|-------------|-----------|--------------------|----------------------------|-----------------------------------------------|
| Create I   | Package        |                  |                 |           |             |           |                    |                            |                                               |
| Transactio | on Cue: 0      |                  |                 |           |             | • 1       | o route a package  | in the system please enter | in a tracking number (this is case-sensitive: |
|            | 1 70:          |                  |                 |           |             | spa       | ces. hyphens. or p | oarenthesis) :             |                                               |
| Custor     | LOC1:          |                  |                 |           |             | 1         | 91391019961401     | 306940418696618110896      | Generate Barcode                              |
| 4/13/20    | LOC2:          |                  |                 |           |             |           |                    |                            |                                               |
| 4/16/00/12 | See From:      |                  |                 |           |             | Whi       | o is the package ( | going to:                  |                                               |
|            |                |                  |                 |           |             |           | type name of reci  | piont                      | 8                                             |
| _          | 91391019961401 | 8069404186966181 | 10896           |           |             |           |                    |                            |                                               |
|            |                |                  |                 |           |             | Who       | o is this package  | from:                      |                                               |

# Zebra Printer Software

In order to use Zebra, you must have the Zebra Browser Print software installed on the PC the printer is connected to. Software, drivers and user manuals for Zebra hardware can be found <u>HERE</u>.

Select the appropriate software for your machine type and computer OS and follow the install wizard.

You can check if the software is currently running by clicking on the <u>^</u> menu on the right-hand side of the Windows task bar. You will see a small white and black square if Browser Print is currently running.

To check and configure Zebra settings, right click on the icon and then click "Settings." A menu will open. From there:

- Ensure the Zebra printer is plugged in to a power source and the computer you will be printing from.
- 2. Press "<u>Change</u>" next to Default Devices. The software will search for connected printers.
- 3. Login to QTrak and go to the "<u>Z-Routing</u>" tab (this replaces the regular "<u>Routing</u>" tab.
- 4. Ensure that devv2.qtrak.net and v2.qtrak.net are shown as accepted hosts. These should be added automatically after visiting the "<u>Z-Routing</u>" page.
- 5. On the "<u>Z-Routing</u>" page you will have an option to choose a Zebra printer from a drop down box on the right.
- 6. Once the printer is selected fill out the information and route the package.

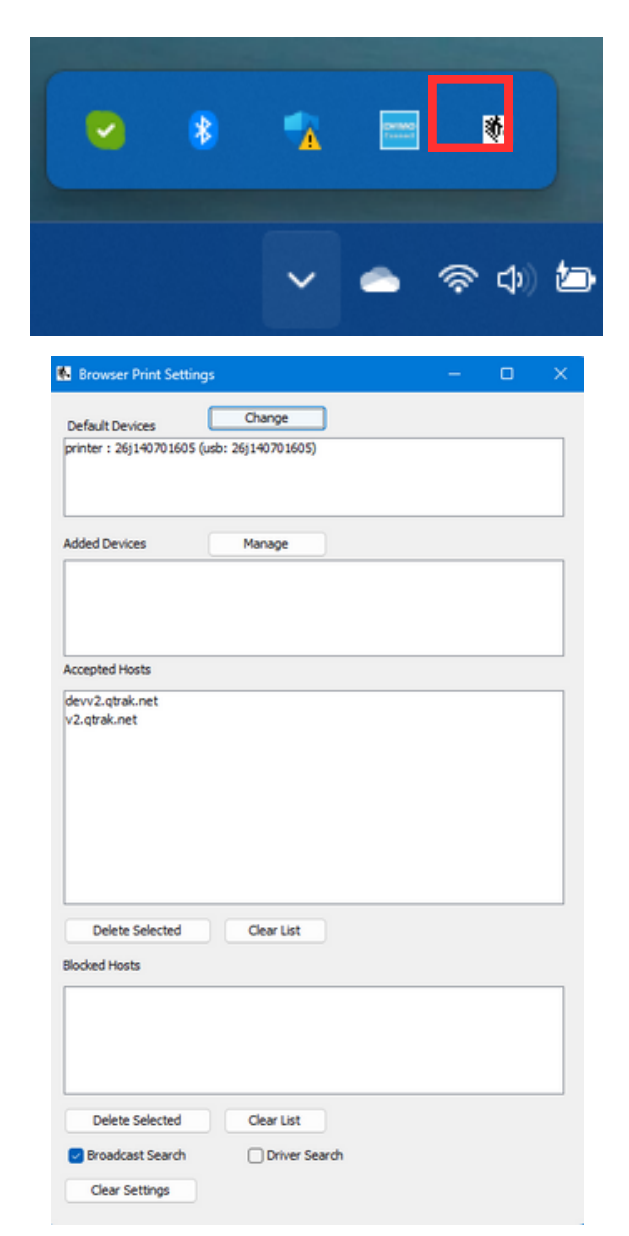

# <u>QTrak Visit</u>

QTrak Visit, or QVisit, is an additional visitor specific tracking software that can be used in conjunction with the normal QTrak app. QTrak staff will walk you through the account initial account setup. There are both mobile and web applications. Please note that QVisit is currently only supported on Apple phones and tablets.

The OS requirements for the QVisit app are:

| Apple                                               |  |
|-----------------------------------------------------|--|
| iOS 11.0 - iOS 17.5.1 (latest)<br>(updated 06/2024) |  |

Please contact <u>success@qtrak.net</u> if you experience difficulties with downloading, installing or running the app.

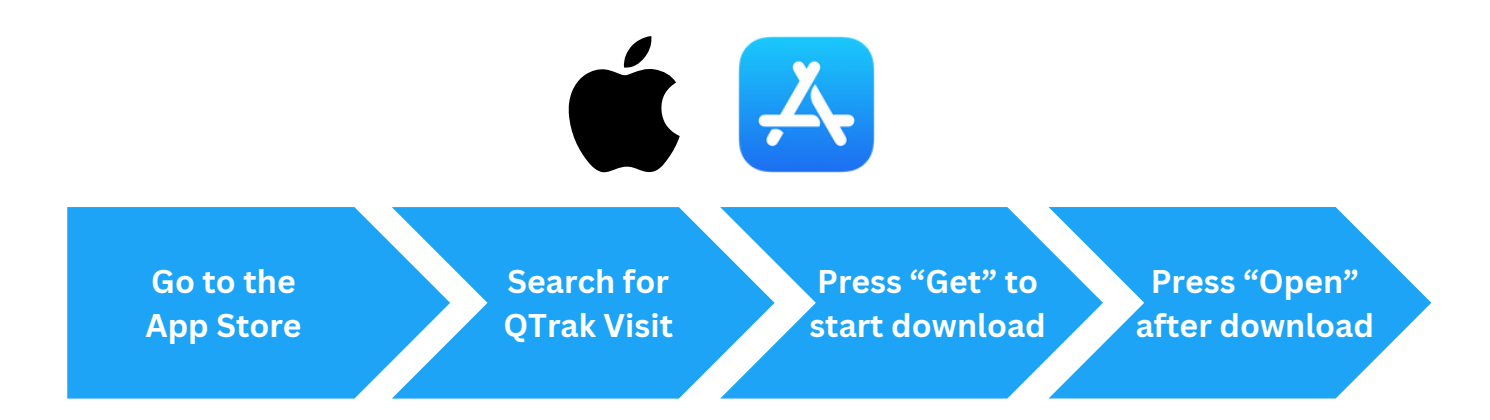

Note: Unlike QTrak you must sign into QVisit with a set username, not an email.

# **<u>QVisit Web Application</u>**

There are two types of user accounts for the QVisit application, the Reception account and the Supervisor account.

Those using a <u>Reception</u> account can do the following:

- View visitors
- Download, edit and delete visitor data
- Manually add visitors
- Run visitor reports

Supervisors can do all of the above and also:

- Add receptionists
- Add employees
- Add visitor types

Multiple logins are not necessary for the Reception account but may be useful if there are multiple receptionist stations or if multiple people use the same station.

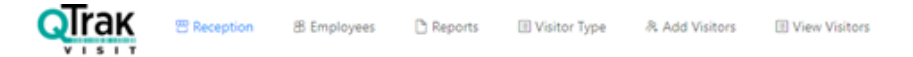

The menus along the top toolbar are:

- Reception shows the users/receptions currently in the system
- Employees shows a list of employees in the system
- **Reports** the generate reports menu
- Visitor Type visitor types can be managed here
- Add Visitors manually add visitors if necessary
- View Visitors view details about visitors

The default view window is the "<u>View Visitors</u>" page.

| tonors management |               |              |                    |                    |                    |
|-------------------|---------------|--------------|--------------------|--------------------|--------------------|
| Visitors List     |               |              |                    |                    | Search name Search |
| Pro.Image         | Visitor Name  | Host Name    | Sign in            | Sign out           | Status             |
| 8                 | Jake Latchum  | Zach Shapiro | 01/30/23. 02:10 PM |                    | Checked In         |
| 0                 | Jake Latchum  | Zach Shapiro | 01/30/23. 02:04 PM |                    | Checked In         |
|                   | Zach Shapiro  | Zach Shapiro | 11/30/22. 12:51 PM | 01/30/23. 02:14 PM | Checked Out        |
| 8                 | Anthony Mazza | Zach Shapiro | 11/23/22. 10:14 AM |                    | Checked In         |

# **QVisit Web Application Cont.**

### **Employees**

Employees, or "Hosts" are the people being notified when a visitor arrives. Employees can be imported into QVisit the same way as they are in QTrak. Please ensure that your QTrak and QVisit Contact/Employee lists are identical in order to avoid data mismatches or errors.

Hosts are selected by the visitor when they are signing in. All they need to do is start typing out the name of the person they are seeing then select that person from the dropdown box that will appear.

The required information to add employees/hosts is as follows:

- First Name
- Last Name
- Email
- Designation
  - This can simply be "employee" or it can be something more specific like a department or office location

When uploading via a .csv file, follow the same steps as you would to upload to QTrak.

*Note: All fields must be mapped when uploading a .csv file, even if there is no information for that particular field.* 

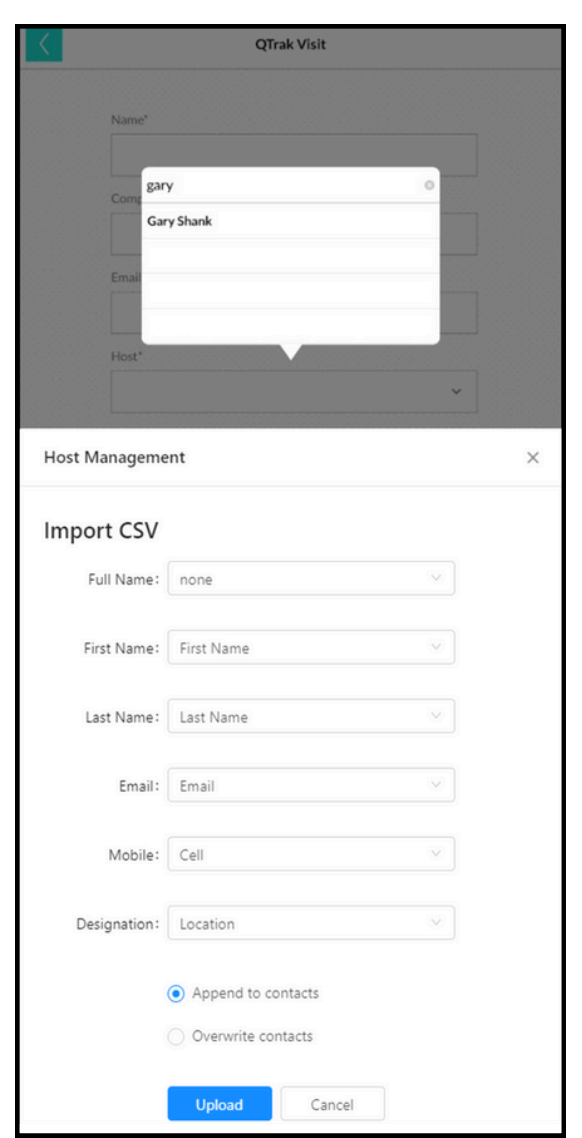

# **<u>QVisit Web Application Cont.</u>**

### **Visitor Type**

Visitor type is a dropdown box that can be using to define the purpose of the visit, i.e. interview, meeting, sales.

• This dropdown will not display if "Purpose of Visit" is not enabled in your QVisit settings.

### Reports

A simple report can be generated and downloaded as a PDF or .csv file to show a summary of Visitor check-in/out times during a certain time range and reception desk location.

View/Add Visitors

The "View Visitors" tab shows every visitor and can be used to search, edit or download visitor information.

The "Add Visitors" tab can be used to manually add visitors if there are issues with the mobile app.

| QTrak            | 🕾 Reception | 😤 Employees  | C Reports | E Visitor Type  | R Add Visitors | E View Visitors    |
|------------------|-------------|--------------|-----------|-----------------|----------------|--------------------|
| Visitors Manager | nent        |              |           |                 |                |                    |
| Visitors         | List        |              |           |                 |                |                    |
| Pro.Image        |             | Visitor Name |           | Host Name       |                | Sign in            |
| 3                |             | lake         |           | Gary Shank      |                | 05/12/21. 03:37 PM |
| -                |             | Gary Shank   |           | Trictan Edwards |                | 05/07/21. 04:27 PM |
| R                |             | lake Latchum |           | Gary Shank      |                | 05/07/21. 02:51 PM |

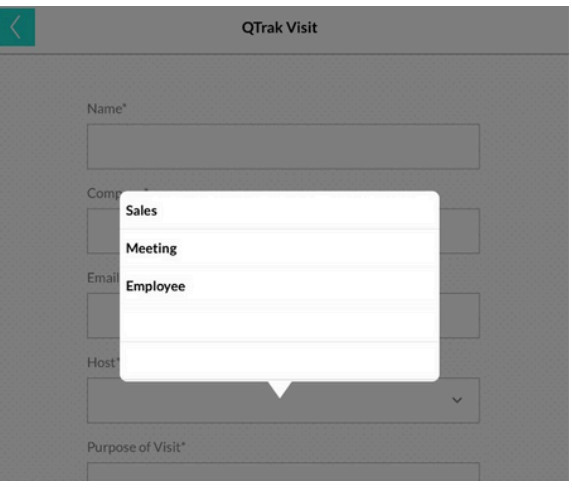

|                    | Reception & Empl    | oyees 🕒 Report | s 🗄 Visit   | or Type 🛛 & Add Visit | tors |
|--------------------|---------------------|----------------|-------------|-----------------------|------|
| Reports Management |                     |                |             |                       |      |
| Reports Mgmt *     | User report         |                |             |                       |      |
| > Get Report       | Start Date:         | Start Date     |             |                       |      |
|                    | • End Date:         | End Date       |             |                       |      |
|                    | Reception location: |                |             |                       |      |
|                    | Reception location: | O PDF O CSV    |             |                       |      |
|                    | • Status: (         | All Visitors   | hecked in ု | Checked out           |      |
|                    |                     |                |             |                       |      |
|                    |                     |                |             |                       |      |
|                    |                     |                |             |                       |      |

# **<u>QVisit Web Application Cont.</u>**

### Settings

Your QVisit account settings will initially be set up for you, but can be changed at anytime according to any changing needs.

### **Notification Settings**

These settings determine what the employee will see when they are notified of a visitor. SMS notifications are available and will be sent out as long as there is a mobile number associated with the employee. Note: it is advisable to have the "Email From" field be tied to the reception or front desk so employees can easily communicate about visitors.

These settings allow you to set up business branding and affect what the visitor sees when they are signing in on the mobile app. This includes the business logo and any associated colors as well as options to:

- Allow a visitor to indicate if they have Visited before
- Print visitor badges
- Show visit terms
- Take a photo of the visitor
- Allow visitors to check-out upon leaving

### Form Settings

These are the fields that will show up a visitor is entering in their information.

Note: positions must be filled out in preferred order even if not displayed on the application or QVisit will not work.

| Edit Notification | n Settings                       |                         |                       |                               |
|-------------------|----------------------------------|-------------------------|-----------------------|-------------------------------|
| • Email From:     | info@qvisit.net                  |                         |                       |                               |
| Email Subject:    | You have a visitor!              |                         |                       |                               |
|                   |                                  |                         |                       |                               |
| • Email Body:     | You have a visitor at reception. | h                       |                       |                               |
| SMS Content:      | You have a visitor at reception. | Edit Ann Cotting        |                       |                               |
|                   |                                  | Eur App Setting         | 5                     |                               |
|                   |                                  | Color Code:             |                       |                               |
|                   | Update                           | • App Logo:             |                       |                               |
|                   |                                  | App welcome message:    | Welcome to Olympia    | Entertainment                 |
|                   |                                  | Footer text:            | Please Sign In        |                               |
|                   |                                  | Button text:            | Tap to Sign In        |                               |
|                   |                                  | Been here before text:  | Returning or Register | ed                            |
|                   |                                  | Print visitor badge:    | 01                    |                               |
|                   |                                  | Force Terms Enabled:    |                       |                               |
|                   |                                  | PhotoCapture Enabled    |                       |                               |
|                   |                                  | Terms docs (pdf only):  | © 1660294387701_16    | 60240631907_Temp_Scanner_Atte |
|                   |                                  | Enable visitor signout: | OF                    |                               |
|                   |                                  |                         | Update                |                               |
| dit Form Settings |                                  |                         |                       |                               |
| ield Name         | Display                          | Position Re             | equired Re-Name       | Re-Name Value                 |
| Name:             | •                                | 1                       |                       |                               |
| Email Address:    |                                  | 2                       |                       |                               |
| Company:          |                                  | 3                       |                       |                               |
| Host              |                                  | 4                       |                       | Host                          |
| Purpose of Visit: |                                  | 5                       |                       |                               |
| Custom 1:         |                                  | 6                       |                       | Ney #                         |
| Custom 21         | -                                | 7                       |                       | Building                      |
|                   | Upd                              | late                    |                       |                               |

# **MyMailServices App**

The MyMailServices (MMS) app gives package and mail recipients an all in one way to view any packages and mail they have waiting to be picked up.

| Apple                                               | Android                                                                        |
|-----------------------------------------------------|--------------------------------------------------------------------------------|
| iOS 11.0 - iOS 17.5.1 (latest)<br>(updated 06/2024) | Android 5.0 (Lollipop) – 14 (latest)<br>Min API Level: 21<br>(updated 10/2023) |

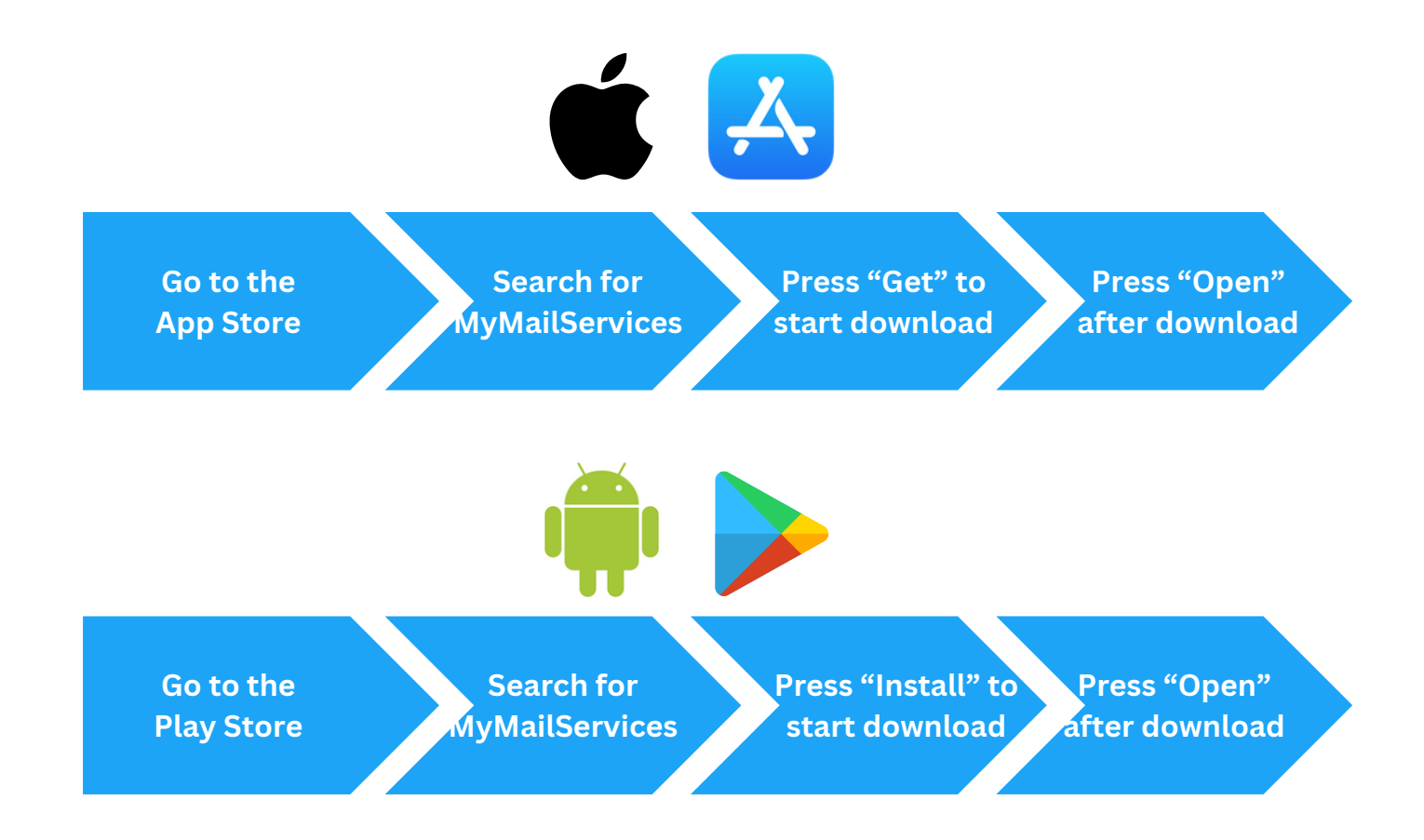

# MyMailServices App Cont.

Once the app has been downloaded, the following information must be entered:

- **Customer ID:** This will be provided by the organization or school and will be 4 digits
- Email Address: This is the email associated with the account
- **Contact ID/Unique ID Number:** This number is unique to each user and will be provided by the school or organization

A one-time password will be emailed and must be entered correctly to complete the login process. Upon subsequent logins, only a password set by the user will be required.

Organization branding is available upon request.

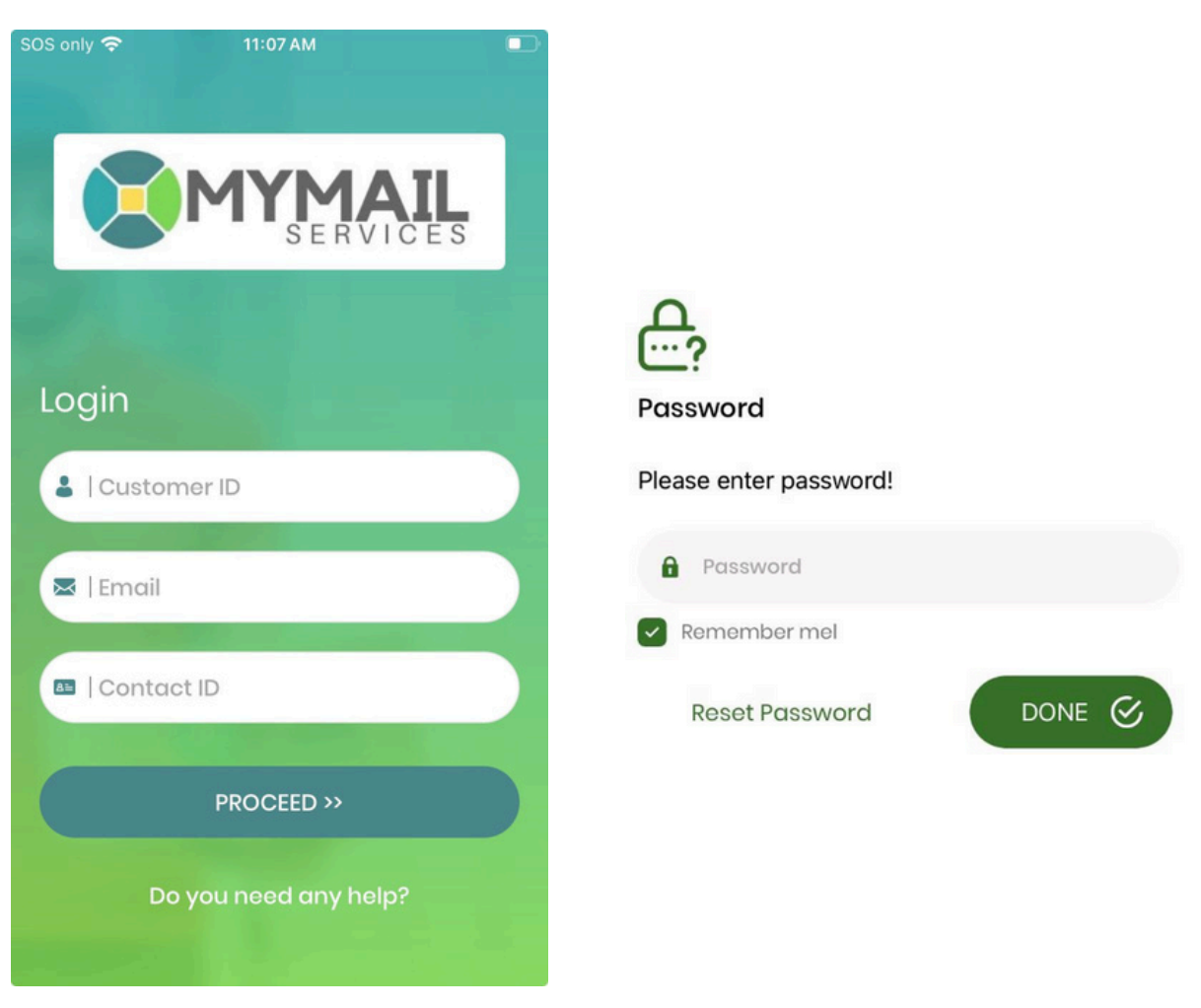

# **Using MMS With Locker Pickup**

Once a package has been stored for a contact, they will receive a notification from the MMS app saying that the package is ready for pick up. *Note: notifications must be enabled for the app for them to show. You will be prompted to do so when opening the app for the first time. Please also ensure they are also toggled on in the app settings.* 

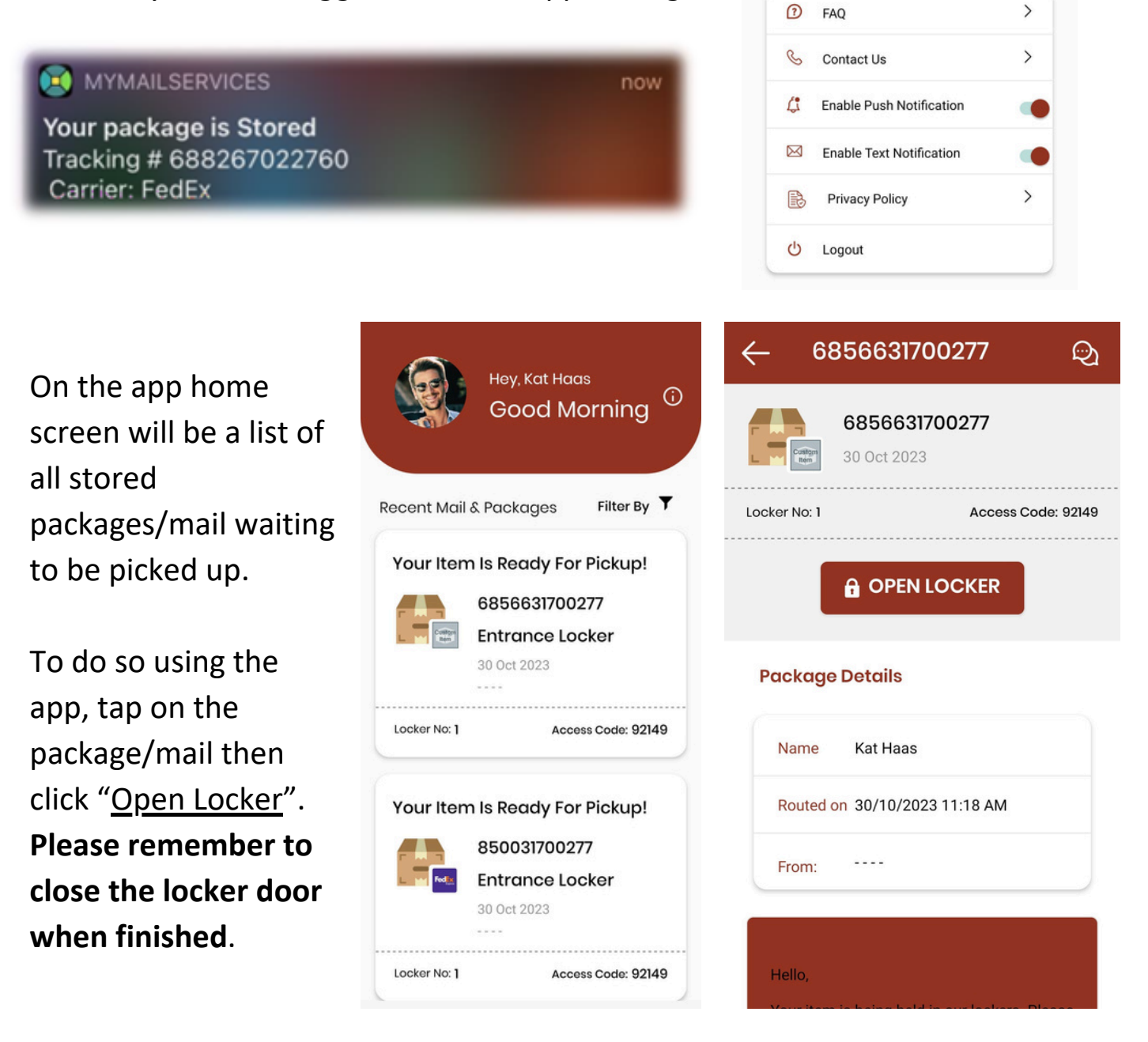

# **Using MMS With Locker Pickup Cont.**

The locker door can also be opened via a code entered on the locker kiosk screen the same way as the standard QTrak locker workflow works. An email and/or text will be sent out containing the package information and a code that can be entered to open the associated locker.

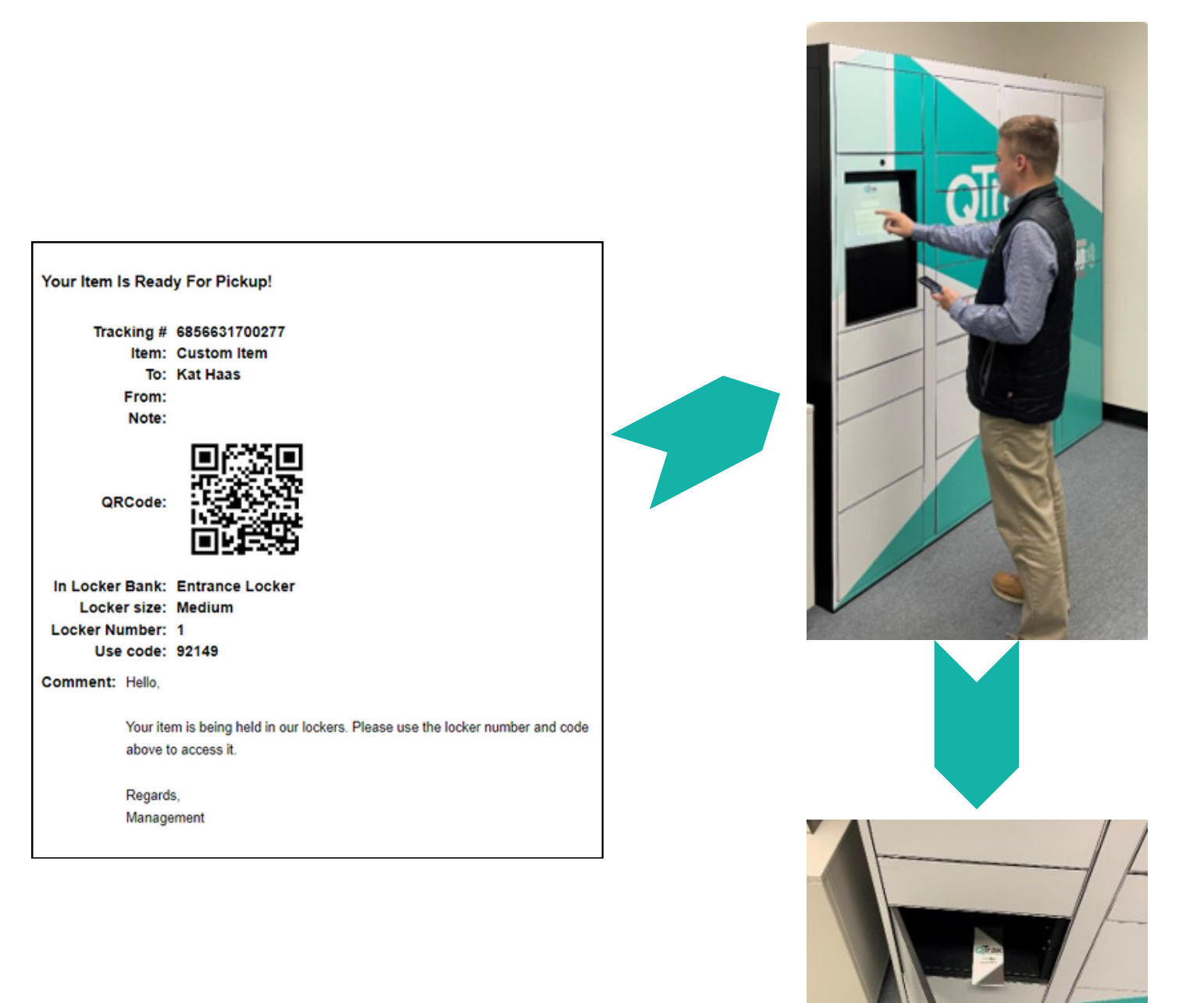

# **Using MMS Without Locker Pickup**

Once a package has been routed to a contact, they will receive an email saying they have a package/mail ready for pickup. Please note that the notification will say "routed" not "stored."

### X MYMAILSERVICES

Your package is Routed Tracking # 80101067 Carrier: Custom Item

The notification will inform the contact where to go to pick up their items. Notes can also be added with further directions such as "pick up at mailroom counter."

The MMS app can be used to confirm that the contact has picked up their items. To do so:

- Sign into the MMS app
- Tap on the package(s) on the home screen that are being picked up
- Tap "I've Picked Up This Item" at the bottom of the screen.+
  - Note: The mailroom staff should scan the item(s) before handing it to the contact in order to mark it as "delivered" in QTrak.
- An email/text confirmation will be sent and the item(s) will be removed from MMS

### **Package Details**

| Name      | Kat Haas            |  |
|-----------|---------------------|--|
| Routed on | 30/10/2023 11:55 AM |  |
| From:     |                     |  |

### Notes

1m ago

| Hello.                |                                     |
|-----------------------|-------------------------------------|
| Your packad           | the has been routed at the facility |
| Regards,<br>Managemei | ,<br>nt                             |
|                       |                                     |
|                       |                                     |
|                       |                                     |

# **Using MMS With HD Mail Folders**

Once mail has been routed to a contact, they will receive an email saying they have letter mail ready for pickup.

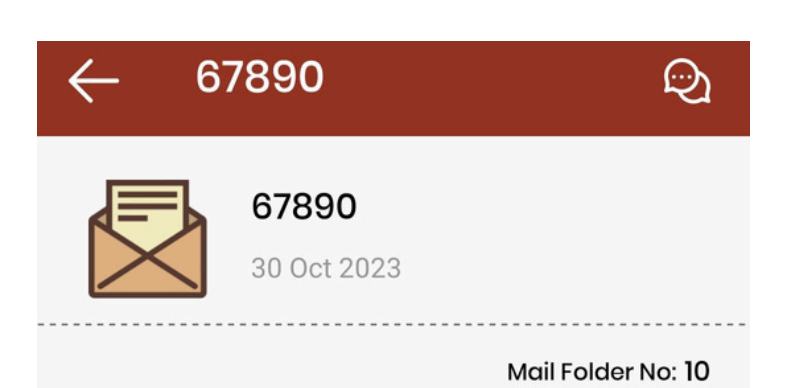

# You Have Letter Mail! 67890 30 Oct 2023 Mail Folder No: 10

### **Package Details**

| Name        | Kat Haas            |
|-------------|---------------------|
| Routed on 3 | 30/10/2023 00:03 PM |
| From:       |                     |

### You Have Letter Mail!

Hello,

You have received letter mail at the office. Please let us know how you would like us to handle it. Reply: Scan and Email Hold For Pickup Shred

Regards, Management The MMS app will show the email and letter mail details, including the Mail Folder/Mailbox Number. This number is what is needed to retrieve the letter mail.

Once it has been picked up, tap "I Picked This Up" at the bottom of the letter mail details screen the same way as with packages.

# <u>Queuing Pickup Kiosk App</u>

This app allows you to set up a pickup location for package recipients to come and collect their packages and/or mail in one place, or to check if they have anything available for pick up. It works best while using a tap or swipe card attached to a Contact ID assigned in QTrak. To use this feature, please contact QTrak so that the proper settings can be enabled on your account.

Queueing Pickup Kiosk must be downloaded through TestFlight. QTrak staff will send you a QR code to scan and download the app. **Please note it is only currently available for iPad.** 

The OS requirements for the kiosk app are:

| Apple                                               |  |  |  |  |  |  |
|-----------------------------------------------------|--|--|--|--|--|--|
| iOS 12.0 - iOS 17.5.1 (latest)<br>(updated 06/2024) |  |  |  |  |  |  |

QTrak staff will ensure there is an account that can be used for the mobile kiosk, the attached mailroom staff reference monitor, and the checkout PC.

A URL connected to the iPad will also be provided. This will be used in conjunction with the reference monitor.

 Example: http://52.14.209.125/cuing\_kiosk\_user/?id1=609f33d0-8bae-11ed-98bc-313dba329964\_kioskfew1@emory.edu

# **Queuing Pickup Kiosk App**

The kiosk app is designed to be used in conjunction with an RFID reader to allow contacts to swipe or tap an ID card to easily and quickly view any packages they have waiting for pickup.

Customization for the home screen is available upon request.

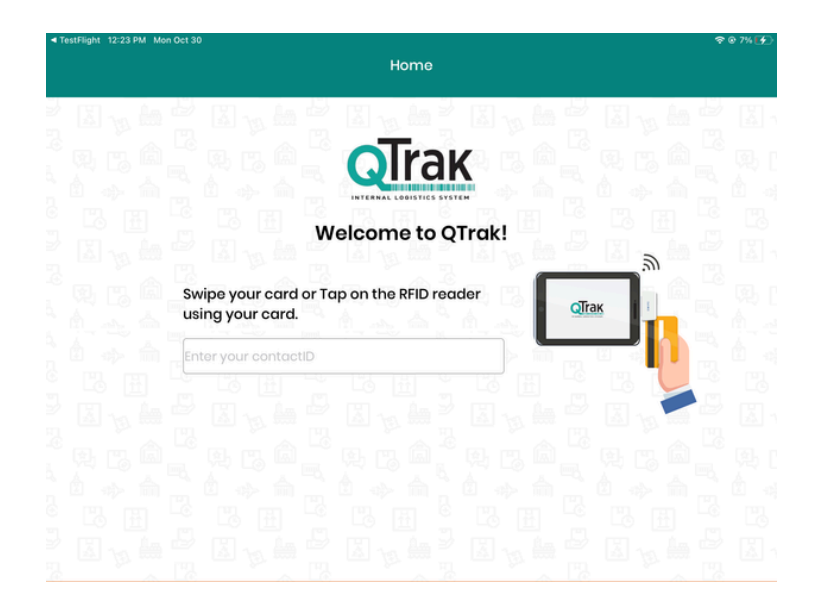

Once a card has been swiped or tapped, the reference monitor will show the people who are currently in the queue and details about their packages.

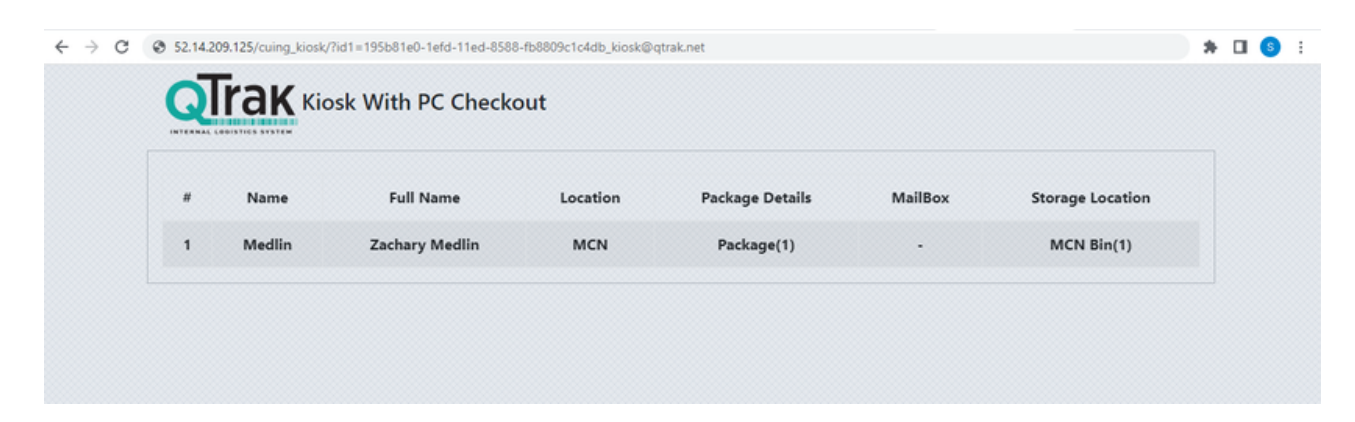

Upon successful swipe a chime will occur. If the reference monitor is a touch screen, mailroom staff can tap to highlight which individual is being served.

# PC Checkout

PC Checkout is an additional feature meant to work with QTrak's Queuing Pickup Kiosk app, described previously.

The PC checkout screen will appear as below:

| PC Checkout                                          |         |                    |          |                  |                                     |             |        |  |
|------------------------------------------------------|---------|--------------------|----------|------------------|-------------------------------------|-------------|--------|--|
|                                                      | Contact | Contact ID Look Up |          |                  | Contact Look Up - Type a Contact ID |             |        |  |
| Number of the List garlages adding to be palarest () |         |                    |          |                  |                                     |             |        |  |
| Testing Number                                       | Center  | Restort To         | Centerto | Safety.          | Lacation 1                          | Sate Routed | Action |  |
|                                                      |         |                    |          | 10.009           |                                     |             |        |  |
|                                                      |         |                    |          | Deliver Packages |                                     |             |        |  |
|                                                      |         |                    |          |                  |                                     |             |        |  |

The left-side field is reserved for Contact ID only. Packages can then be selected and delivered directly from this screen using the "Deliver Packages" button.

In the right-side field, contacts can be looked up by other filters such as name, location, or mailbox number.

Once a contact has been looked up, their pending packages and mail will show in the table below the search fields. Simply click "Deliver Packages" to deliver all listed packages and mail.

The "Remove" button will remove the selected package from the delivery queue. It will NOT delete the package from the QTrak system.

| PC Checkout        |                 |           |             |                                             |            |              |        |  |
|--------------------|-----------------|-----------|-------------|---------------------------------------------|------------|--------------|--------|--|
|                    | Contact ID      | Look Up   |             | Kat Haas                                    |            | ٥            |        |  |
|                    |                 |           |             |                                             |            |              |        |  |
| Variable Mail Info |                 |           |             |                                             |            |              |        |  |
| Contactor          |                 | Advance   |             | nelfsterfunter                              |            | Image        |        |  |
| 1015527            |                 | QC-885    |             | 10                                          |            | 8            |        |  |
|                    |                 |           |             |                                             |            |              |        |  |
|                    |                 |           | Number of 1 | he total packages waiting to be delivered 2 |            |              |        |  |
| Tracking Number    | Carrier         | Asuted To | Cartoch0    | Notes                                       | Location 1 | Date Revised | Action |  |
| 6863477            | Colliger<br>Net | 02.461    | 108827      |                                             | 014        | 1916252      | (2000) |  |
| 10440              | Collign<br>Ren  | 07-985    | 100527      |                                             | 054        | 10116-2020   | (2000) |  |
|                    |                 |           |             |                                             |            |              |        |  |
|                    |                 |           |             | Deliver Packages                            |            |              |        |  |